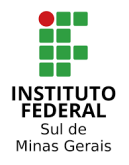

Coordenação Geral de Materiais e Logística - Reitoria Coordenação de Infraestutura e Serviços – Campus Pouso Alegre

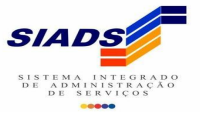

# Observação: Abrir um processo no SUAP com os arquivos da implantação do almoxarifado no SIADS. Abaixo segue abaixo o modelo de processo usado pela Reitoria. (Processo 23343.001079.2021-43)

https://suap.ifsuldeminas.edu.br/processo\_eletronico/processo/22916/

# PLANILHA IMPORTAÇÃO SIADS

Etapa 01 - Planilha formatada com os dados para importação, conforme modelo abaixo.

| A | В   | с                                                                      | D       | E         | F          | G     | Н      | I.   |
|---|-----|------------------------------------------------------------------------|---------|-----------|------------|-------|--------|------|
| н | со  | 1                                                                      | 26412   | 158137    | 8870989674 | 26412 |        |      |
| D | 178 | Adoçante, 100 ml                                                       | Frasco  | 115610107 | RET-ALM    | 10    | 5270   | TRUE |
| D | 1   | Alfinete para mapa, 50 unidades                                        | Caixa   | 115610116 | RET-ALM    | 10    | 2280   | TRUE |
| D | 4   | Apontador de lápis                                                     | Unidade | 115610116 | RET-ALM    | 99    | 9801   | TRUE |
| D | 181 | Balde, capacidade 15 L                                                 | Unidade | 115610122 | RET-ALM    | 1     | 1044   | TRUE |
| D | 5   | Bandeja para documentos                                                | Unidade | 115610116 | RET-ALM    | 2     | 4564   | TRUE |
| D | 6   | Barbante de algodão                                                    | Rolo    | 115610119 | RET-ALM    | 1     | 618    | TRUE |
| D | 8   | Bloco adesivo, tipo post-it, cores diversas                            | Unidade | 115610116 | RET-ALM    | 8     | 4000   | TRUE |
| D | 12  | Caixa arquivo                                                          | Unidade | 115610116 | RET-ALM    | 148   | 48396  | TRUE |
| D | 11  | Caixa para CD/DVD                                                      | Unidade | 115610116 | RET-ALM    | 129   | 17931  | TRUE |
| D | 13  | Calculadora                                                            | Unidade | 115610116 | RET-ALM    | 1     | 1054   | TRUE |
| D | 15  | Caneta esferográfica, cor preta                                        | Unidade | 115610116 | RET-ALM    | 34    | 1292   | TRUE |
| D | 18  | Caneta marca-texto, cor verde                                          | Unidade | 115610116 | RET-ALM    | 41    | 1886   | TRUE |
| D | 21  | Capa para encadernação, cor preta                                      | Unidade | 115610116 | RET-ALM    | 856   | 13696  | TRUE |
| D | 22  | Capa para encadernação, cor transparente                               | Unidade | 115610116 | RET-ALM    | 856   | 14552  | TRUE |
| D | 23  | Capa para processos                                                    | Unidade | 115610116 | RET-ALM    | 223   | 15610  | TRUE |
| D | 27  | Clipe 8/0, 25 unidades                                                 | Caixa   | 115610116 | RET-ALM    | 35    | 3535   | TRUE |
| D | 205 | Colchete de fixação nº 9, metal. Caixa com 72 unidades                 | Caixa   | 115610116 | RET-ALM    | 14    | 3150   | TRUE |
| D | 444 | Conector Keystone Fêmea CAT6                                           | Unidade | 115610117 | RET-ALM    | 178   | 106623 | TRUE |
| D | 441 | CONECTOR RJ-45 MACHO 5E                                                | Unidade | 115610117 | RET-ALM    | 2300  | 27600  | TRUE |
| D | 129 | Desentupidor de pia                                                    | Unidade | 115610122 | RET-ALM    | 2     | 2224   | TRUE |
| D | 130 | Desentupidor de vaso sanitário                                         | Unidade | 115610122 | RET-ALM    | 4     | 2442   | TRUE |
| D | 202 | Detergente, frasco de 500 ml                                           | Frasco  | 115610122 | RET-ALM    | 56    | 11200  | TRUE |
| D | 167 | Disco de tacógrafo, 100 unidades                                       | Caixa   | 115610139 | RET-ALM    | 6     | 13200  | TRUE |
| D | 36  | Elástico de borracha                                                   | Pacote  | 115610116 | RET-ALM    | 4     | 700    | TRUE |
| D | 45  | Envelope de papel branco, medidas 114 x 229 mm, tipo Ofício            | Unidade | 115610116 | RET-ALM    | 564   | 7896   | TRUE |
| D | 218 | Envelope de papel pardo, medidas 185 x 248 mm, com impressão do brasão | Unidade | 115610116 | RET-ALM    | 180   | 5040   | TRUE |
| D | 215 | Envelope de papel pardo, medidas 23 cm x 32 cm, tipo A4                | Unidade | 115610116 | RET-ALM    | 2123  | 78551  | TRUE |
| D | 208 | Escova para limpeza de vaso sanitário                                  | Unidade | 115610122 | RET-ALM    | 54    | 19126  | TRUE |
| D | 135 | Espanador                                                              | Unidade | 115610122 | RET-ALM    | 11    | 16390  | TRUE |
| D | 442 | ESPIRADUTO 1/4 POL - CAIXA 50 METROS                                   | Caixa   | 115610117 | RET-ALM    | 2     | 16900  | TRUE |
| D | 46  | Espiral para encadernação, 12 mm                                       | Pacote  | 115610116 | RET-ALM    | 5     | 3205   | TRUE |
| D | 48  | Espiral para encadernação, 33 mm                                       | Pacote  | 115610116 | RET-ALM    | 7     | 3206   | TRUE |

#### ⇒ Fazer download da planilha com a extensão .CSV

Planilha Importação Siads 🛛 🕁 🖻 📀 Arquivo Editar Ver Inserir Formatar Dados Ferramentas Complementos Ajuda Aúltima edição foi feita há 1 hora Compartilhar 123 - Padrão (Ari... - 10 \* B I ÷ A + \* 田 Ξ \* = \* ± \* + \* \* \* Φ = Φ Φ ▼ \* Σ \* N30 Novo D G Н Abrir Ctrl+O 1 26412 158137 8870989674 26412 Frasco 115610107 RET-ALM 10 5270 TRUE Importar RET-ALM Caixa 115610116 10 2280 TRUE Fazer uma cópia Unidade 115610116 RET-ALM 99 9801 TRUE Unidade 115610122 RET-ALM 1044 TRUE 115610116 RET-ALM 4564 Unidade E-mail RET-ALM Rolo 115610119 1 618 TRUE RET-ALM RET-ALM RET-ALM 8 Fazer o download 0116 4000 TRUE . Microsoft Excel (.xlsx) 148 48396 TRUE Tornar disponível off-line 10 11 12 13 14 15 16 17 18 19 20 Formato OpenDocument (.ods) TRUE 0116 129 17931 Histórico de versões 0116 RET-ALM 1054 TRUE Documento PDF (.pdf) RET-ALM RET-ALM .0116 34 41 1292 TRUE Página da Web (.html, compactado) Renomea 0116 1886 TRUE 856 856 223 0116 RET-ALM 13696 TRUE Valores separados por vírgula (.csv, página atual) ➡ Mover 0116 RET-ALM RET-ALM 14552 15610 TRUE .0116 Valores separados por tabulação (.tsv, página atual) Adicionar atalho ao Google Drive 35 14 178 0116 RET-ALM 3535 3150 TRUE 👕 Mover para a lixeira Caixa Unidade 115610116 115610117 RET-ALM RET-ALM Caixa com 72 unidades TRU 106623 TRUE Unidade 115610117 RET-ALM 2300 27600 TRUE Publicar na Web 21 22 23 115610122 115610122 RET-ALM RET-ALM 2224 2442 Unidade TRU Unidade TRUE Detalhes do documento Frasco 115610122 RET-ALM 56 11200 TRUE 24 25 26 115610139 115610116 RET-ALM RET-ALM 13200 700 TRU Configurações da planilha Caixa TRUE Pacote 🖶 Imprimir Ctrl+P las 114 x 229 mm, tipo Ofício Unidade 115610116 RET-ALM 564 7896 TRUE 27 28 29 
 218
 Envelope de papel pardo, medidas 185 x 248 mm, com impressão do brasão Unidade

 215
 Envelope de papel pardo, medidas 23 cm x 32 cm, tipo A4
 Unidade
 115610116 115610116 RET-ALM RET-ALM 180 2123 5040 78551 D TRUE TRUE RET-ALM D 208 Escova para limpeza de vaso sanitário Unidade 115610122 54 19126 TRUE 30 115610122 115610117 RET-ALM RET-ALM 16390 16900 135 442 Unidade 11 TRUE ESPIRADUTO 1/4 POL - CAIXA 50 METROS TRUE Caixa

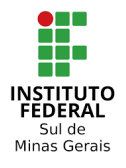

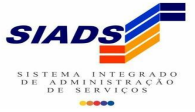

## PROGRAMA GERADOR DO ARQUIVO PARA IMPORTAÇÃO

**Etapa 02** - Fazer download do programa Python, após instalado o programa salvar o arquivo "**CONSUMO.py**" no computador. Abrir o Prompt de Comando para executar o arquivo, conforme modelo abaixo. Após executado o código abaixo, vai ser gerado o arquivo configurado para a importação no SIADS.

| CMD<br>C:\Users\emerson.zetula>cd Desktop                                                                                                    |  |  |  |  |  |  |  |  |  |  |  |  |
|----------------------------------------------------------------------------------------------------|--|--|--|--|--|--|--|--|--|--|--|--|
| C:\Users\emerson.zetula\Desktop>cd almoxarifado                                                                                                    |  |  |  |  |  |  |  |  |  |  |  |  |
| C:\Users\emerson.zetula\Desktop\almoxarifado>dir<br>O volume na unidade C não tem nome.<br>O Número de Série do Volume é CCE2-9B81                                                                                                |  |  |  |  |  |  |  |  |  |  |  |  |
| Pasta de C:\Users\emerson.zetula\Desktop\almoxarifado                                                                                                    |  |  |  |  |  |  |  |  |  |  |  |  |
| 04/05/2021 10:59 <dir> .<br/>04/05/2021 10:59 <dir> .<br/>04/05/2021 10:57 1.773 CONSUMO.py<br/>04/05/2021 10:58 13.452 consumopoa.csv<br/>2 arquivo(s) 15.225 bytes<br/>2 pasta(s) 947.356.975.104 bytes disponíveis</dir></dir> |  |  |  |  |  |  |  |  |  |  |  |  |
| C:\Users\emerson.zetula\Desktop\almoxarifado>python CONSUMO.py consumopoa.csv teste.csv                                                                                                    |  |  |  |  |  |  |  |  |  |  |  |  |

#### ⇒ O arquivo gerado para importação ficará com o layout abaixo.

| H¥CO¥1¥26412¥158137¥08870989674¥26412¥£                                                                                                    |
|----------------------------------------------------------------------------------------------------|
| D¥178¥Adoçante, 100 ml¥Frasco¥115610107¥RET-ALM¥10¥5270¥TRUE¥£                                                                             |
| D¥1¥Alfinete para mapa, 50 unidades¥Caixa¥115610116¥RET-ALM¥10¥2280¥TRUE¥£                                                                 |
| DÂ¥4Â¥Apontador de lÄipisÂ¥UnidadeÂ¥115610116Â¥RET-ALMÂ¥99Â¥9801Â¥TRUE¥£                                                                   |
| D¥181¥Balde, capacidade 15 L¥Unidade¥115610122¥RET-ALM¥1¥1044¥TRUE¥£                                                                       |
| D¥5¥Bandeja para documentos¥Unidade¥115610116¥RET-ALM¥2¥4564¥TRUE¥£                                                                        |
| D¥6¥Barbante de algodão¥Rolo¥115610119¥RET-ALM¥1¥618¥TRUE¥£                                                                                |
| D¥8¥Bloco adesivo, tipo post-it, cores diversas¥Unidade¥115610116¥RET-ALM¥8¥4000¥TRUE¥£                                                    |
| D¥12¥Caixa arquivo¥Unidade¥115610116¥RET-ALM¥148¥48396¥TRUE¥£                                                                              |
| D¥11¥Caixa para CD/DVD¥Unidade¥115610116¥RET-ALM¥129¥17931¥TRUE¥£                                                                          |
| D¥13¥Calculadora¥Unidade¥115610116¥RET-ALM¥1¥1054¥TRUE¥£                                                                                   |
| DÂ¥15Â¥Caneta esferogrÃifica, cor pretaÂ¥UnidadeÂ¥115610116Â¥RET-ALMÂ¥34Â¥1292Â¥TRUE¥£                                                     |
| D¥18¥Caneta marca-texto, cor verde¥Unidade¥115610116¥RET-ALM¥41¥1886¥TRUE¥£                                                                |
| D¥21¥Capa para encadernaħģo, cor preta¥Unidade¥115610116¥RET-ALM¥856¥13696¥TRUE¥£                                                          |
| D¥22¥Capa para encadernaħģo, cor transparente¥Unidade¥115610116¥RET-ALM¥856¥14552¥TRUE¥£                                                   |
| D¥23¥Capa para processos¥Unidade¥115610116¥RET-ALM¥223¥15610¥TRUE¥£                                                                        |
| D¥27¥Clipe 8/0, 25 unidades¥Caixa¥115610116¥RET-ALM¥35¥3535¥TRUE¥£                                                                         |
| D¥205¥Colchete de fixação nº 9, metal. Caixa com 72 unidades¥Caixa¥115610116¥RET-ALM¥14¥3150¥TRUE¥£                                        |
| D¥444¥Conector Keystone Fêmea CAT6¥Unidade¥115610117¥RET-ALM¥178¥106623¥TRUE¥£                                                             |
| D¥441¥CONECTOR RJ-45 MACHO 5E¥Unidade¥115610117¥RET-ALM¥2300¥27600¥TRUE¥£                                                                  |
| D¥129¥Desentupidor de pia¥Unidade¥115610122¥RET-ALM¥2¥2224¥TRUE¥£                                                                          |
| DÂ¥130Â¥Desentupidor de vaso sanitÃirioÂ¥UnidadeÂ¥115610122Â¥RET-ALMÂ¥4Â¥2442Â¥TRUE¥£                                                      |
| D¥202¥Detergente, frasco de 500 ml¥Frasco¥115610122¥RET-ALM¥56¥11200¥TRUE¥£                                                                |
| D¥167¥Disco de tacógrafo, 100 unidades¥Caixa¥115610139¥RET-ALM¥6¥13200¥TRUE¥£                                                              |
| DÂ¥36Â¥ElÃistico de borrachaÂ¥PacoteÂ¥115610116Â¥RET-ALMÂ¥4Â¥700Â¥TRUE¥£                                                                   |
| DÂ¥45Â¥Envelope de papel branco, medidas 114 x 229 mm, tipo OfÃ-cioÂ¥UnidadeÂ¥115610116Â¥RET-ALMÂ¥564Â¥7896Â¥TRUE¥£                        |
| D¥218¥Envelope de papel pardo, medidas 185 x 248 mm, com impressão do brasão das armas do Brasil¥Unidade¥115610116¥RET-ALM¥180¥5040¥TRUE¥£ |
| D¥215¥Envelope de papel pardo, medidas 23 cm x 32 cm, tipo A4¥Unidade¥115610116¥RET-ALM¥2123¥78551¥TRUE¥£                                  |
| DÂ¥208Â¥Escova para limpeza de vaso sanitÃirioÂ¥UnidadeÂ¥115610122Â¥RET-ALMÂ¥54Â¥19126Â¥TRUE¥£                                             |
| D¥135¥Espanador¥Unidade¥115610122¥RET-ALM¥11¥16390¥TRUE¥£                                                                                  |
| D¥442¥ESPIRADUTO 1/4 POL - CAIXA 50 METROS¥Caixa¥115610117¥RET-ALM¥2¥16900¥TRUE¥£                                                          |
| DÂ¥46Â¥Espiral para encadernaĂ§Ă£o, 12 mmÂ¥PacoteÂ¥115610116Â¥RET-ALMÂ¥5Â¥3205Â¥TRUE¥£                                                     |
| DÂ¥48Â¥Espiral para encadernaÃ§Ă£o, 33 mmÂ¥PacoteÂ¥115610116Â¥RET-ALMÂ¥7Â¥3206Â¥TRUE¥£                                                     |
| DÂ¥49Â¥Espiral para encadernaÃ§Ă£o, 40 mmÂ¥PacoteÂ¥115610116Â¥RET-ALMÂ¥7Â¥2681Â¥TRUE¥£                                                     |
| DÂ¥50Â¥Espiral para encadernaĂ§Ă£o, 50 mmÂ¥PacoteÂ¥115610116Â¥RET-ALMÂ¥10Â¥5450Â¥TRUE¥£                                                    |
| D¥136¥Esponja dupla face¥Unidade¥115610122¥RET-ALM¥43¥18909¥TRUE¥£                                                                         |
| D¥51¥Estilete¥Unidade¥115610116¥RET-ALM¥14¥2604¥TRUE¥£                                                                                     |
| D¥59¥Fita adesiva, tipo crepe¥Rolo¥115610116¥RET-ALM¥35¥8901¥TRUE¥£                                                                        |
| D¥55¥Fita adesiva, tipo larga, cor transparente¥Rolo¥115610116¥RET-ALM¥23¥5957¥TRUE¥£                                                      |
|                                                                                                    |

Antes de importar o arquivo para o SIADS realizar a modificação da primeira linha do arquivo, conforme modelo abaixo atentando para os três últimos caracteres da primeira linha que tem que ficar somente com um símbolo.

(Obs. O arquivo original vem com três caracteres iguais e tem que ser apagado e deixar somente um, porque na importação do SIADS ocorre um erro se a estrutura não tiver corrigida.)

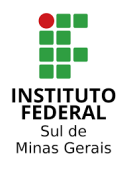

Instituto Federal do Sul de Minas Gerais – IFSULDEMINAS Coordenação Geral de Materiais e Logística - Reitoria Coordenação de Infraestutura e Serviços – Campus Pouso Alegre

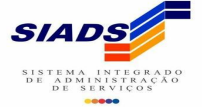

|                 | А                                                                                       | В           | С            | D           | E          | F          | G          | Н         | 1         | J         | K         | L |  |  |  |
|-----------------|-----------------------------------------------------------------------------------------|-------------|--------------|-------------|------------|------------|------------|-----------|-----------|-----------|-----------|---|--|--|--|
| 1               | HÂ¥COÂ¥                                                                                 | 1Â¥26412Â   | À¥158137Â¥   | £088709896  | 74Â¥2641   | 2¥£ 🧹      |            |           |           |           |           |   |  |  |  |
| 2               | DÂ¥178Â                                                                                 | ∉Adoħant    | e, 100 mlÂ   | ¥FrascoÂ¥   | 115610107  | Â¥RET-ALN  | /A¥10Â¥52  | 70Â¥TRUEÂ | ¥Â£       |           |           |   |  |  |  |
| ° 3             | DÂ¥1Â¥A                                                                                 | lfinete par | a mapa, 50   | unidades    | À¥CaixaÂ¥: | 115610116  | Â¥RET-ALM  | Â¥10Â¥228 | 30Â¥TRUEÂ | ¥Â£       |           |   |  |  |  |
| · 4             | DÂ¥4Â¥Apontador de lÃipisÂ¥UnidadeÂ¥115610116Â¥RET-ALMÂ¥99Â¥9801Â¥TRUE¥£                |             |              |             |            |            |            |           |           |           |           |   |  |  |  |
| 1 5             | D¥181¥Balde, capacidade 15 L¥Unidade¥115610122¥RET-ALM¥1¥1044¥TRUE¥£                    |             |              |             |            |            |            |           |           |           |           |   |  |  |  |
| 6               | DÂ¥5Â¥B                                                                                 | andeja para | a documen    | tos¥Unid    | ade¥115    | 610116Â¥R  | ET-ALMÂ¥2  | 2Â¥4564Â¥ | TRUE¥£    |           |           |   |  |  |  |
| • 7             | DÂ¥6Â¥B                                                                                 | arbante de  | algodão      | À¥RoloÂ¥1   | 15610119Â  | ¥RET-ALM   | Â¥1Â¥618Â  | ¥trueâ¥â  | £         |           |           |   |  |  |  |
| · 8             | D¥8¥Bloco adesivo, tipo post-it, cores diversas¥Unidade¥115610116¥RET-ALM¥8¥4000¥TRUE¥£ |             |              |             |            |            |            |           |           |           |           |   |  |  |  |
| · 9             | DÂ¥12Â¥                                                                                 | Caixa arqui | vo¥Unida     | de¥1156     | 10116Â¥RE  | T-ALMÂ¥1   | 48Â¥48396  | Â¥TRUEÂ¥  | £         |           |           |   |  |  |  |
| <sup>•</sup> 10 | DÂ¥11Â¥                                                                                 | Caixa para  | CD/DVDÂ¥     | UnidadeÂ    | £115610110 | 5Â¥RET-AL  | MÂ¥129Â¥:  | 17931Â¥TR | UE¥£      |           |           |   |  |  |  |
| 11              | DÂ¥13Â¥                                                                                 | Calculadora | a¥Unidad     | e¥115610    | 116Â¥RET   | ALMÂ¥1Â    | ¥1054Â¥TR  | UE¥£      |           |           |           |   |  |  |  |
| 12              | DÂ¥15Â¥                                                                                 | Caneta esfe | erogrÃifica  | , cor preta | Â¥Unidade  | e¥115610   | 116Â¥RET-/ | ALMÂ¥34Â  | ¥1292Â¥TR | UE¥£      |           |   |  |  |  |
| 2.13            | DÂ¥18Â¥                                                                                 | Caneta mai  | rca-texto, o | or verdeÂ   | ¥UnidadeÁ  | Å¥11561011 | L6Â¥RET-AL | .MÂ¥41Â¥1 | 1886Â¥TRU | E¥£       |           |   |  |  |  |
| 2 14            | DÂ¥21Â¥                                                                                 | Capa para e | encaderna    | Á§Ã£o, cor  | preta¥Ur   | nidade¥1   | 15610116Â¥ | ¥RET-ALMÂ | ¥856Â¥136 | 596Â¥TRU  | E¥£       |   |  |  |  |
| 2 15            | DÂ¥22Â¥                                                                                 | Capa para e | encaderna    | Á§Ã£o, cor  | transpare  | nte¥Unid   | ade¥1156   | 10116Â¥RE | T-ALMÂ¥8  | 56Â¥14552 | 2Â¥TRUEÂ¥ | £ |  |  |  |
| 2 16            | DÂ¥23Â¥                                                                                 | Capa para p | processosÂ   | ¥Unidade    | ¥1156101   | 16Â¥RET-A  | LMÂ¥223Â   | ¥15610Â¥T | RUE¥£     |           |           |   |  |  |  |

2 17 D¥27¥Clipe 8/0, 25 unidades¥CaixaÂ¥115610116Â¥RET-ALMÂ¥35Â¥3535Â¥TRUE¥£

⇒ A tabela abaixo é a descrição do layout da primeira linha do arquivo.

#### ARQUIVO DE MATERIAL DE CONSUMO:

#### LINHA DE CABEÇALHO

| SEQ. | CAMPO      | DESCRIÇÃO                                     | F(TAM) | PREENCHIMENTO |
|------|------------|-----------------------------------------------|--------|---------------|
| 1    | "H"        | Identificador da linha                        | A(1)   | Obrigatório   |
| 2    | "CO"       | Tipo do Arquivo                               | A(2)   | Obrigatório   |
| 3    | Sequencial | Sequencial que identifica o número do arquivo | N(3)   | Obrigatório   |
| 4    | Órgão      | Código do órgão implantador                   | N(5)   | Obrigatório   |
| 5    | Uasg       | Código da Uasg                                | N(6)   | Obrigatório   |
| 6    | CPF        | CPF do usuário que gerou o arquivo            | N(11)  | Obrigatório   |
| 7    | Gestão     | Gestão                                        | N(5)   | Obrigatório   |
| 8    | "£"        | Finalizador de linha                          | A(1)   | Obrigatório   |
|      |            |                                               |        |               |

Exemplo: H¥CO¥1¥25000¥00001¥36899038315¥00001¥£

#### LINHA DE DADOS

⇒ Antes da importação verificar também na última linha (especificamente na seta azul) se o valor total está de acordo com o total dos relatórios de consumo.

(Obs. Na última linha localizado pela seta azul é o valor total de consumo que será importado para o SIADS, se ocorrer algum erro de casa decimal na planilha esse valor irá ficar diferente dos relatórios de consumo, então para evitar de importar com valor divergente dos relatórios conferir essa última linha).

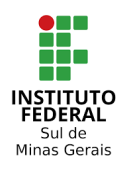

Instituto Federal do Sul de Minas Gerais – IFSULDEMINAS Coordenação Geral de Materiais e Logística - Reitoria Coordenação de Infraestutura e Serviços – Campus Pouso Alegre

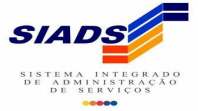

| 59 | D¥231¥Perfurador de papel, capacidade 20 folhas¥Unidade¥115610116¥RET-ALM¥11¥10329¥TRUE¥£                    |                    |         |
|----|----------------------------------------------------------------------------------------------------|--------------------|---------|
| 70 | D¥198¥Pilha, modelo AAA, alcalina¥Embalagem¥115610126¥RET-ALM¥30¥4386¥TRUE¥£                                 |                    |         |
| 71 | D¥165¥Pilha, tipo AA¥Unidade¥115610126¥RET-ALM¥87¥13963¥TRUE¥£                                               |                    |         |
| 72 | DÂ¥93Â¥Pincel marcador, tipo permanente, cor vermelhaÂ¥UnidadeÂ¥115610116Â¥RET-ALMÂ¥7Â¥1330Â¥TRUEÂ¥Â         | Å£                 |         |
| 73 | DÂ¥98Â¥Porta lÃipis, canetas, clipes e lembretesÂ¥UnidadeÂ¥115610116Â¥RET-ALMÂ¥5Â¥2695Â¥TRUE¥£               |                    |         |
| 74 | DÂ¥99Â¥Prancheta portÃitilÂ¥UnidadeÂ¥115610116Â¥RET-ALMÂ¥1Â¥884Â¥TRUE¥£                                      |                    |         |
| 75 | D¥150¥Sabão em pó, 1 kg¥Pacote¥115610122¥RET-ALM¥15¥12180¥TRUE¥£                                             |                    |         |
| 76 | D¥153¥Saco de lixo, capacidade 100 L, 100 unidades¥Pacote¥115610122¥RET-ALM¥21¥59619¥TRUE¥£                  |                    |         |
| 77 | D¥370¥Saco de lixo, capacidade 30 L, 100 unidades¥Pacote¥115610122¥RET-ALM¥8¥9592¥TRUE¥£                     |                    |         |
| 78 | D¥436¥Saco de lixo preto, 40 litros¥Pacote ¥115610122¥RET-ALM¥2¥2076¥TRUE¥£                                  |                    |         |
| 79 | DÂ¥106Â¥Tinta para pincel marcador para quadro branco, cor vermelha, 20 ml, 100 unidadesÂ¥FrascoÂ¥115610116Â | ¥RET-ALMÂ¥1Â¥580Â¥ | ≰TRUE¥£ |
| 80 | D¥230¥Umedecedor de dedos¥Unidade¥115610116¥RET-ALM¥5¥809¥TRUE¥£                                             |                    |         |
| 81 | D¥157¥Vassoura de pelo sintético¥Unidade¥115610122¥RET-ALM¥6¥8022¥TRUE¥£                                     |                    |         |
| 82 | DÂ¥201Â¥Vassoura de piaçava, tipo lequeÂ¥UnidadeÂ¥115610122Â¥RET-ALMÂ¥10Â¥8871Â¥TRUE¥£                       |                    |         |
| 83 | TA¥10052021122713A¥81A¥9667A¥1298175A¥FIMA¥A£                                                                |                    |         |
| 84 |                                                                                                    |                    |         |
| 85 |                                                                                                    |                    |         |
| 86 |                                                                                                    |                    |         |
|    |                                                                                                    |                    |         |

# VALIDAÇÃO E IMPORTAÇÃO

#### Etapa 03 - (SIADS/aba implantação automatizada/validar e importar/material de consumo)

Selecionar o arquivo no formato .CSV e clicar em validar e aparecerá a mensagem de quantidades de itens que foram validados com sucesso. Verificar se todos os itens foram validados.

| 希 Página Inicial             | ₽                                         | ⊠ ▲ ≡                                                                                        |
|------------------------------|-------------------------------------------|----------------------------------------------------------------------------------------------|
| Estoque <                    | 🗳 Material de Consumo                     | 🕷 Página Inicial 🗧 🕂 Implantação Automatizada 🗧 🖄 Validar e Importar 🗧 💐 Material de Consumo |
| 🛱 Implantação Automatizada 🗸 | Selecione arquivo de material de consumo. | ×                                                                                            |
| 🛢 Estrutura 🗸 🤇              |                                           |                                                                                              |
| Controle de Implantação      |                                           |                                                                                              |
| 🖏 Validar e Importar 🛛 🗸     | Arquivo de Material de Consumo:           | 7                                                                                            |
| 🔏 Material de Consumo        | C:\fakepath\siads.csv Seleciona           |                                                                                              |
| 🕯 Material Permanente        |                                           |                                                                                              |
| 🗯 Material Intangível        |                                           | Validar Importar                                                                             |
| ☆ Correlacionar 〈            |                                           |                                                                                              |
| Relatórios <                 | Filtros                                   |                                                                                              |
| 🖨 Exportar e Validar 🛛 🔇 <   | Data Início Data Fim                      |                                                                                              |
| <b>¢;</b> Administração <    |                                           |                                                                                              |
| A Pendências                 |                                           | Limpar Q Pesquisar                                                                           |
| 🔊 Tutorial SIADS             |                                           |                                                                                              |
| O Sobre                      | Relação de Arquivos Importados            |                                                                                              |
| •D Sair                      | Fluxo ≎ Tipo de Arquivo Observação ≎      | CPF Gerador     CPF Logado     Sequencial       ♦     ♦   Data do Fluxo ♦ Arquivo            |
|                              | Nenhum registro encontrado.               |                                                                                              |

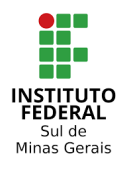

Instituto Federal do Sul de Minas Gerais – IFSULDEMINAS Coordenação Geral de Materiais e Logística - Reitoria Coordenação de Infraestutura e Serviços – Campus Pouso Alegre

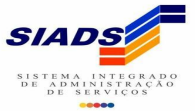

| 🖀 Página Inicial               | t             |                      |            |                      |                    |                   |                                    |                            |                | =    |
|--------------------------------|---------------|----------------------|------------|----------------------|--------------------|-------------------|------------------------------------|----------------------------|----------------|------|
| Estoque <                      | 🖇 Material de | Consumo              |            |                      | 🖷 Página Inicial 🚿 | 🗮 Implantação Aut | omatizada 😕 🔏 Va                   | alidar e Importar 🕞 🔏 Ma   | terial de Cons | sumo |
| 🛱 Implantação Automatizada 🗸 🗸 |               |                      |            |                      |                    |                   | lação de arquiv                    | o de Material de           |                |      |
| ■ Estrutura <                  | Arquivo de M  | Material de Consumo: |            |                      |                    | Con<br>valio      | sumo - 81 Mater<br>lado(s) com suc | rial de Consumo)<br>cesso! |                |      |
| Controle de Implantação        | siads.csv     |                      |            | Seleciona            |                    |                   |                                    |                            |                |      |
| 🔏 Validar e Importar 🛛 🗸 🗸     |               |                      |            |                      |                    |                   |                                    |                            |                |      |
| Material de Consumo            |               |                      |            |                      |                    |                   |                                    | Validar                    | Importar       |      |
| 🗯 Material Permanente          |               |                      |            |                      |                    |                   |                                    |                            |                |      |
| 🔏 Material Intangível          | Filtros       |                      |            |                      |                    |                   |                                    |                            |                |      |
| ⅔ Correlacionar <              | Data Inic     | io Data              | a Fim      |                      |                    |                   |                                    |                            |                |      |
| Relatórios <                   |               | <b>m</b>             | <u>60</u>  |                      |                    |                   |                                    |                            |                |      |
| 🖨 Exportar e Validar 🛛 <       |               |                      |            |                      |                    |                   |                                    |                            |                |      |
| <b>o</b> \$ Administração <    |               |                      |            |                      |                    |                   |                                    | Se Limpar                  | Q Pesquis      | ar   |
| A Pendências                   | Relação de A  | Arquivos Importados  |            |                      |                    |                   |                                    |                            |                |      |
| 🔊 Tutorial SIADS               |               |                      |            |                      |                    |                   |                                    |                            |                |      |
| O Sobre                        | Fluxo ≎       | Tipo de Arquivo 💲    | Observaçã  | o \$                 | CPF Gerador<br>≎   | CPF Logado<br>\$  | Sequencial<br>\$                   | Data do Fluxo ≎            | Arquivo        |      |
| •D Sair                        | Nenhum regis  | stro encontrado.     | Registros: | 0-0/0 - Páginas: 1/1 |                    | 10 🗸              |                                    |                            |                |      |

**Etapa 04** - Após a realização da validação clicar em importar. Conferir se todos os itens foram importados, conforme mensagens apresentadas.

| 希 Página Inicial             | ≓                                                                                                    |                                                            |                                                                                                    |                                                            |                    |                  |                  |                     |               | =     |  |  |  |  |  |
|------------------------------|----------------------------------------------------------------------------------------------------|------------------------------------------------------------|----------------------------------------------------------------------------------------------------|------------------------------------------------------------|--------------------|------------------|------------------|---------------------|---------------|-------|--|--|--|--|--|
| Estoque <                    | 🗳 Material de                                                                                                    | Consumo                                                    |                                                                                                    |                                                            | 🖀 Página Inicial 🚿 |                  | ortação de arqui | vo de Material      | terial de Cor | nsumo |  |  |  |  |  |
| 🛱 Implantação Automatizada 🗸 | Arquivo de Material de Consumo:<br>Arquivo de Material de Consumo:<br>Material(s) de Consumo atualizados e 0<br>Material(s) de Consumo deletados |                                                            |                                                                                                    |                                                            |                    |                  |                  |                     |               |       |  |  |  |  |  |
| 🛢 Estrutura 🗸                |                                                                                                    |                                                            |                                                                                                    |                                                            |                    |                  |                  |                     |               |       |  |  |  |  |  |
| Controle de Implantação      | Selecione o a                                                                                                    | Selecione o arquivo         Seleciona         com sucesso! |                                                                                                    |                                                            |                    |                  |                  |                     |               |       |  |  |  |  |  |
| 🖇 Validar e Importar 🛛 🗸 🗸   |                                                                                                    |                                                            |                                                                                                    |                                                            |                    |                  |                  |                     |               |       |  |  |  |  |  |
| San Material de Consumo      |                                                                                                    |                                                            |                                                                                                    |                                                            |                    |                  |                  | Validar             | Importa       |       |  |  |  |  |  |
| Material Permanente          |                                                                                                    |                                                            |                                                                                                    |                                                            |                    |                  |                  |                     |               |       |  |  |  |  |  |
| 🗯 Material Intangível        | Filtros                                                                                                    |                                                            |                                                                                                    |                                                            |                    |                  |                  |                     |               |       |  |  |  |  |  |
| X Correlacionar <            | Data Inic                                                                                                    | io Da                                                      | ata Fim                                                                                                    |                                                            |                    |                  |                  |                     |               |       |  |  |  |  |  |
| Relatórios <                 |                                                                                                    | <b>**</b>                                                  | <b>**</b>                                                                                                    |                                                            |                    |                  |                  |                     |               |       |  |  |  |  |  |
| 🕏 Exportar e Validar 🛛 🔇 <   |                                                                                                    |                                                            |                                                                                                    |                                                            |                    |                  |                  |                     |               |       |  |  |  |  |  |
| 📽 Administração 🛛 <          |                                                                                                    |                                                            |                                                                                                    |                                                            |                    |                  |                  | Se Limpar           | Q Pesqui      | sar   |  |  |  |  |  |
| A Pendências                 | Relação de A                                                                                                    | Arquivos Importados                                        | :                                                                                                    |                                                            |                    |                  |                  |                     |               |       |  |  |  |  |  |
| 🔊 Tutorial SIADS             |                                                                                                    |                                                            |                                                                                                    |                                                            |                    |                  |                  |                     |               | _     |  |  |  |  |  |
| O Sobre                      | Fluxo ≎                                                                                                    | Tipo de Arquivo<br>\$                                      | Observação                                                                                                    | \$                                                         | CPF Gerador<br>\$  | CPF Logado<br>\$ | Sequencial<br>\$ | Data do Fluxo 🗘     | Arquivo       | ,     |  |  |  |  |  |
| • <b>)</b> Sair              | Importação                                                                                                    | Material de Consumo                                        | Importação de arquivo de Material de<br>Material(s) de Consumo inserido(s),<br>Consumo atualizados e 0 Material(s)<br>com sucesso! | e Consumo - 81<br>0 Material(s) de<br>de Consumo deletados | 8870989674         | 8870989674       | 1                | 05/05/2021 08:39:37 | Ŧ             |       |  |  |  |  |  |

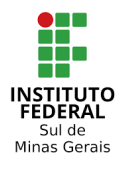

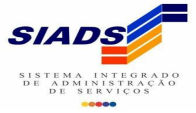

## **CORRELACIONAMENTO**

#### Etapa 05 - (SIADS /aba implantação automatizada/correlacionar/material de consumo)

Após validação e importação do arquivo de todos os itens correlacionar os itens importados de acordo com a descrição do item do SIADS. Os itens que já tiverem com a descrição do SIADS durante a importação estarão na aba de "relacionados" (neste caso já está correto) e os que estão com a descrição divergente do Siads estarão na aba "a relacionar" (neste caso precisará correlacionar um a um).

| A Página Inicial             | Ŧ | ≓        |             |        |                        |               |                   |       |              |                     |                     |                 |                            | <b>A</b>  |  |
|------------------------------|---|----------|-------------|--------|------------------------|---------------|-------------------|-------|--------------|---------------------|---------------------|-----------------|----------------------------|-----------|--|
| Estoque <                    | • | ≪ Materi | ial de Cor  | isumo  |                        |               |                   |       | 希 Página     | nicial > 🎬 Implant  | ação Automatizada 🔅 | Correlacionar   | ⇒ ≫Material d              | le Consum |  |
| 🛱 Implantação Automatizada 🗸 |   |          |             |        |                        |               |                   |       |              |                     |                     |                 |                            |           |  |
| ≅ Estrutura <                |   | No       | me do Mat   | erial  |                        |               |                   |       | Conta Contál | bil                 | Ende                | Endereço        |                            |           |  |
|                              |   |          |             |        |                        |               |                   |       |              |                     |                     |                 |                            |           |  |
| 🗯 Validar e Importar 🛛 🗸 🤇   |   |          |             |        |                        |               |                   |       |              |                     |                     |                 |                            | 2.07      |  |
| × Correlacionar ✓            |   |          |             |        |                        |               |                   |       |              |                     |                     | ⊆ runk          | ai 🔍 Fesqui                | sdi       |  |
| 🛪 Material Permanente        |   |          |             |        |                        |               |                   |       |              |                     |                     |                 |                            |           |  |
| ズ Material de Consumo        |   | A Rela   | cionar ( 81 | Relac  | ionados (0) Pende      | entes (0) lar | orados (0)        |       |              |                     |                     |                 |                            |           |  |
| 🛪 Material Intangível        |   | / Tread  |             | ,      |                        |               |                   |       |              |                     |                     |                 |                            |           |  |
| Relatórios <                 |   |          |             |        |                        |               |                   |       |              |                     |                     |                 |                            |           |  |
| 🕏 Exportar e Validar 🛛 <     |   |          |             |        |                        |               |                   |       |              |                     |                     | 🛛 Replicar a pa | rtir de outra Uas <u>c</u> |           |  |
| 📽 Administração 🛛 <          | : |          |             |        |                        |               | Material de Consu | mo do | Sistema de O | rigem               |                     |                 |                            |           |  |
| A Pendências                 |   |          | Cć          | digo ≎ |                        | Descrição do  | Material \$       |       |              | Conta Contábil<br>≎ | Endereço ≎          | Unidade<br>≎    | Comandos                   |           |  |
| 🔊 Tutorial SIADS             |   |          | 0           | 178    | Adoçante, 100 ml       |               |                   |       |              | 115610107           | RET-ALM             | Frasco          | 0                          |           |  |
|                              |   |          | 0           | 1      | Alfinete para mapa, 50 | 0 unidades    |                   |       |              | 115610116           | RET-ALM             | Caixa           | 0                          |           |  |
| O Sobre                      |   |          | 0           | 4      | Apontador de lápis     |               |                   |       |              | 115610116           | RET-ALM             | Unidade         | 0                          |           |  |
| Sair                         |   |          | 0           | 181    | Balde, capacidade 15   | L             |                   |       |              | 115610122           | RET-ALM             | Unidade         | 8                          |           |  |
|                              |   |          | 0           | 5      | Bandeja para docume    | entos         |                   |       |              | 115610116           | RET-ALM             | Unidade         | 0                          |           |  |
|                              |   |          | 0           | 6      | Barbante de algodão    |               |                   |       |              | 115610119           | RET-ALM             | Rolo            | 0                          |           |  |

⇒ Para correlacionar o item basta selecioná-lo na aba "a relacionar", ao clicar em cima do item aparecerá uma listagem com todas as descrições correspondente ao item, procurar o que mais se enquadra com a descrição do item e selecioná-lo.

(Obs. A pesquisa também poderá ser feita no campo pesquisa pela "descrição do material" ou pelo" código").

| Página Inicial           | =                                                                                                    |                   |                                  |        |                                      |         |                        |                      |             | ⊵ |
|--------------------------|----------------------------------------------------------------------------------------------------|-------------------|----------------------------------|--------|--------------------------------------|---------|------------------------|----------------------|-------------|---|
| stoque <                 | < O                                                                                                    | 178               | Adoçante, 100 ml                 |        |                                      | 1156101 | 07 RET-ALM             | Frasco               | 6           |   |
| plantação Automatizada 🔇 | c in the second second s | Descrição do Mate | rial                             |        |                                      |         | Código                 |                      |             |   |
| ninistração 🗸            | -                                                                                                    |                   |                                  |        |                                      |         |                        |                      |             |   |
| Jário ~                  | -                                                                                                    |                   |                                  |        |                                      |         |                        | 🕒 Limpar             | Q Pesqu     |   |
|                          |                                                                                                    | Relacione com a   | Conta Contábil do Siads          |        | Relacione com o Subitem              |         | Relacione com a Unidad | e de Fornecimento do | Siads       |   |
| ndências                 |                                                                                                    | 115610100 - MAT   | TERIAIS DE CONSUMO               | -      | Selecione                            | -       |                        |                      |             | i |
| re                       |                                                                                                    |                   |                                  |        | Material de Consumo do Sia           | ds      |                        |                      |             |   |
|                          |                                                                                                    | Código ©          |                                  |        | Descrição do Material 🌣              |         |                        | Recoment             | lação ≎     |   |
|                          |                                                                                                    | 393150            | PORTA ADOCANTE - ARAME CROM      | ADO    | MEDIO 100 ML, ADOCANTE: LIQUIDO      |         |                        | 4.560                | 813         |   |
|                          |                                                                                                    | 400556            | PORTA ADOCANTE - ARAME CROM      | ADO    | MEDIO, TIPO ADOCANTE: LIQUIDO 100 ML |         |                        | 4.560                | 813         |   |
|                          |                                                                                                    | 855910            | FUNIL - PLASTICO 100 ML          |        |                                      |         |                        | 1.4093               | 2625        |   |
|                          |                                                                                                    | 899984            | COPO - PLASTICO, DESCARTAVEL     | 100 M  | 1L                                   |         |                        | 1.233                | 1047        |   |
|                          |                                                                                                    | 395579            | ACETILCISTEINA - 100 MG/ML, INJE | TAVE   |                                      |         |                        | 1.233                | 1047        |   |
|                          |                                                                                                    | 8391/5            | ADOCANTE - SUCRALOSE ADOCYL      | BRA    | NCO                                  |         |                        | 1.221                | 408         |   |
|                          |                                                                                                    | 263591            | ADOCANTE - EM GOTAS              | EDAD.  | TAME                                 |         |                        | 1.221                | 408         |   |
|                          |                                                                                                    | 600250            | ADOCANTE - PO FINO BRANCO / AS   | ETIC   | 0                                    |         |                        | 1.009                | 1233        |   |
|                          |                                                                                                    | 612693            | PORTA ADOCANTE - ACO INOXIDAV    | /FL M  | IEDIO                                |         |                        | 1.009                | 1233        |   |
|                          |                                                                                                    |                   | Registre                         | os: 1- | 10/50 - Páginas: 1/5 📧 🔫 1 2 3       | 3 4 5 🍽 | 10 🗸                   |                      |             |   |
|                          |                                                                                                    |                   |                                  |        |                                      |         | O Coloca               | ir como pendente 🔀   | Correlacion | l |

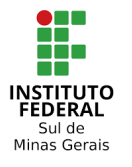

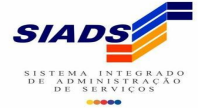

⇒ Ao selecionar o item correspondente os dados como a conta contábil, subitem e unidade de fornecimento já serão informados conforme na imagem abaixo, conferir se estão corretos e caso queira mudar selecionar e clicar em "correlacionar" o item.

| 🖀 Página Inicial             | ₽ |   |                       |                                      |                            |                                        |                     |                        |                   |               |  |  |  |
|------------------------------|---|---|-----------------------|--------------------------------------|----------------------------|----------------------------------------|---------------------|------------------------|-------------------|---------------|--|--|--|
| Estoque <                    |   |   |                       |                                      |                            | Material de Consumo do Sistema de      | Origem              |                        |                   |               |  |  |  |
|                              |   |   | Código 🌣              |                                      | Descriç                    | ção do Material 🗘                      | Conta Contábil      | Endereço \$            | Unidade \$        | Comandos      |  |  |  |
| 🗮 Implantação Automatizada 🧹 |   | 0 |                       | Adoçante, 100 mi                     | , 100 ml 115610107 RET-ALM |                                        |                     |                        |                   |               |  |  |  |
| 📽 Administração 🛛 🗸 🗸        |   |   | Descrição do Material |                                      |                            |                                        | Co                  | digo                   |                   |               |  |  |  |
| 🔺 Usuário 🗸 🗸                |   |   | adocante              |                                      |                            |                                        |                     |                        |                   |               |  |  |  |
| Vincular Autorizador a UORG  |   |   |                       |                                      |                            |                                        |                     |                        |                   |               |  |  |  |
| A Pendências                 |   |   |                       |                                      |                            |                                        |                     |                        | Se Limpa          | r Q Pesquisar |  |  |  |
|                              |   |   | Relacione com a Cor   | nta Contábil do Siads                |                            | Relacione com o Subitem                | Re                  | acione com a Unidade   | de Fornecimento o | lo Siads      |  |  |  |
|                              |   |   | 115610100 - MATERI    | AIS DE CONSUMO                       | -                          | 07 - GENEROS DE ALIMENTACAO            | - 11                | 4 - FRASCO (100.00 ML) | )                 | C             |  |  |  |
| O Sobre                      |   |   |                       |                                      |                            |                                        |                     |                        |                   |               |  |  |  |
| <b>◆</b> ] Sair              |   |   |                       |                                      |                            | Material de Consumo do Siad            | 8                   |                        |                   |               |  |  |  |
|                              |   |   | Código ¢              |                                      |                            | Descrição do Material 🗘                |                     |                        | Recome            | ndação ≎      |  |  |  |
|                              |   |   | 632481                | ADOCANTE - PO FINO BRAN              | CO SUCRAL                  | OSE. DIETETICO                         |                     |                        |                   | 0.0           |  |  |  |
|                              |   |   | 749214                | ADOCANTE - LIQUIDO LIMPII<br>DOSADOR | DO TRANSP                  | ARENTE, SACARINA SODICA CICLAMATO DE S | SODIO E EDULCORANT  | ES DIETETICO, BICO     |                   | 0.0           |  |  |  |
|                              |   |   | 819093                | ADOCANTE - LIQUIDO ACIDU<br>SÓD      | LANTE aCIL                 | DO CITRICO,CITRATO DE SODIO SUCRALOSE  | , ACESULFAME DE POT | assio, benzoato de     |                   | 0.0           |  |  |  |
|                              |   |   | 839175                | ADOCANTE - SUCRALOSE AI              | DOCYL BRA                  | NCO                                    |                     |                        | (                 | 0.0           |  |  |  |
|                              |   |   |                       |                                      | Registr                    | os: 11-14/14 - Páginas: 2/2 🛛 📢 🤜 1    | 2 🕨 🖭 10            | ▼                      |                   |               |  |  |  |
|                              |   |   |                       |                                      |                            |                                        |                     | O Colocar o            | como pendente     | Correlacionar |  |  |  |

Após a etapa de escolher o item e conferir as informações e correlacionado, o item que estava na aba "a relacionar" passa a ficar em "relacionados". Após relacionado caso queira modificar alguma informação, basta clicar no botão azul "comando" que o item volta para a aba de "a relacionar" e neste caso terá que fazer a etapa anterior novamente para voltar na aba "relacionados".

| Consumo     Consumo     Consumo | de Consumo |
|----------------------------------------------------------------------------------------------------|------------|
| 🛱 Implantação Automatizada 👻                                                                                                    |            |
| Estrutura Kome do Material Conta Contábil Endereço                                                                                                    |            |
| Controle de Implantação                                                                                                    |            |
| Sit Validar e Importar                                                                                                    |            |
| Correlacionar V                                                                                                    | Isar       |
| 겨 Material Permanente                                                                                                    |            |
| X Material de Consumo                                                                                                    |            |
| 24 Material Intangível                                                                                                    |            |
| Relatórios     <                                                                                                    | - I        |
| Exportar e Validar < Material de Consumo do Sistema de Origem                                                                                                    |            |
| cô     Administração     Código ♀     Descrição do Material ♀     Conta Contabil ♀     Endereço ♀     Unidade ♀     Comandos       4700     4700     4700     4700     4700     4700     4700     4700     4700     4700     4700     4700     4700     4700     4700     4700     4700     4700     4700     4700     4700     4700     4700     4700     4700     4700     4700     4700     4700     4700     4700     4700     4700     4700     4700     4700     4700     4700     4700     4700     4700     4700     4700     4700     4700     4700     4700     4700     4700     4700     4700     4700     4700     4700     4700     4700     4700     4700     4700     4700     4700     4700     4700     4700     4700     4700     4700     4700     4700     4700     4700     4700     4700     4700     4700     4700     4700     4700     4700     4700     4700     4700     4700     4700     4700     4700     4700     4700     4700     4700     4700     4700     4700     4700     4700     4700     4700     4700     4700     4700     4700                                                                                                    | -          |
|                                                                                                    |            |
| Régistros: 1-11 - Paginas: 1/1 i e << 1 >> >i 10 V                                                                                                    | -          |
| 🖻 Tutorial SIADS                                                                                                    |            |
| O Sobre                                                                                                    |            |
|                                                                                                    |            |
| •D Sair                                                                                                    |            |
|                                                                                                    |            |
|                                                                                                    |            |
|                                                                                                    |            |
|                                                                                                    |            |

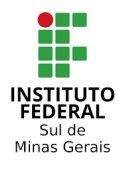

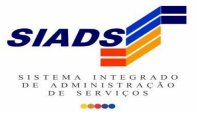

# **BATIMENTO MATERIAL DE CONSUMO**

#### Etapa 06 - (SIADS /implantação automatizada/relatórios/batimento material de consumo)

Após finalizar o correlacionamento verificar se o SIASG está apresentando alguma divergência entre o arquivo do "sistema origem" e "correlacionamento". Verificar se há alguma advertência no campo "alerta" e também se o valor total está igual aos relatórios e planilha de importação. Realizar a conferência também com a **15610100 - MATERIAIS DE CONSUMO** no SIAFI, porque caso o relatório de batimento do SIADS estiver divergente do SIAFI ao solicitar a validação de batimento, o batimento não será realizado até a correção dos valores e terá que fazer uma nova solicitação de batimento no chamado no Tesouro Nacional.

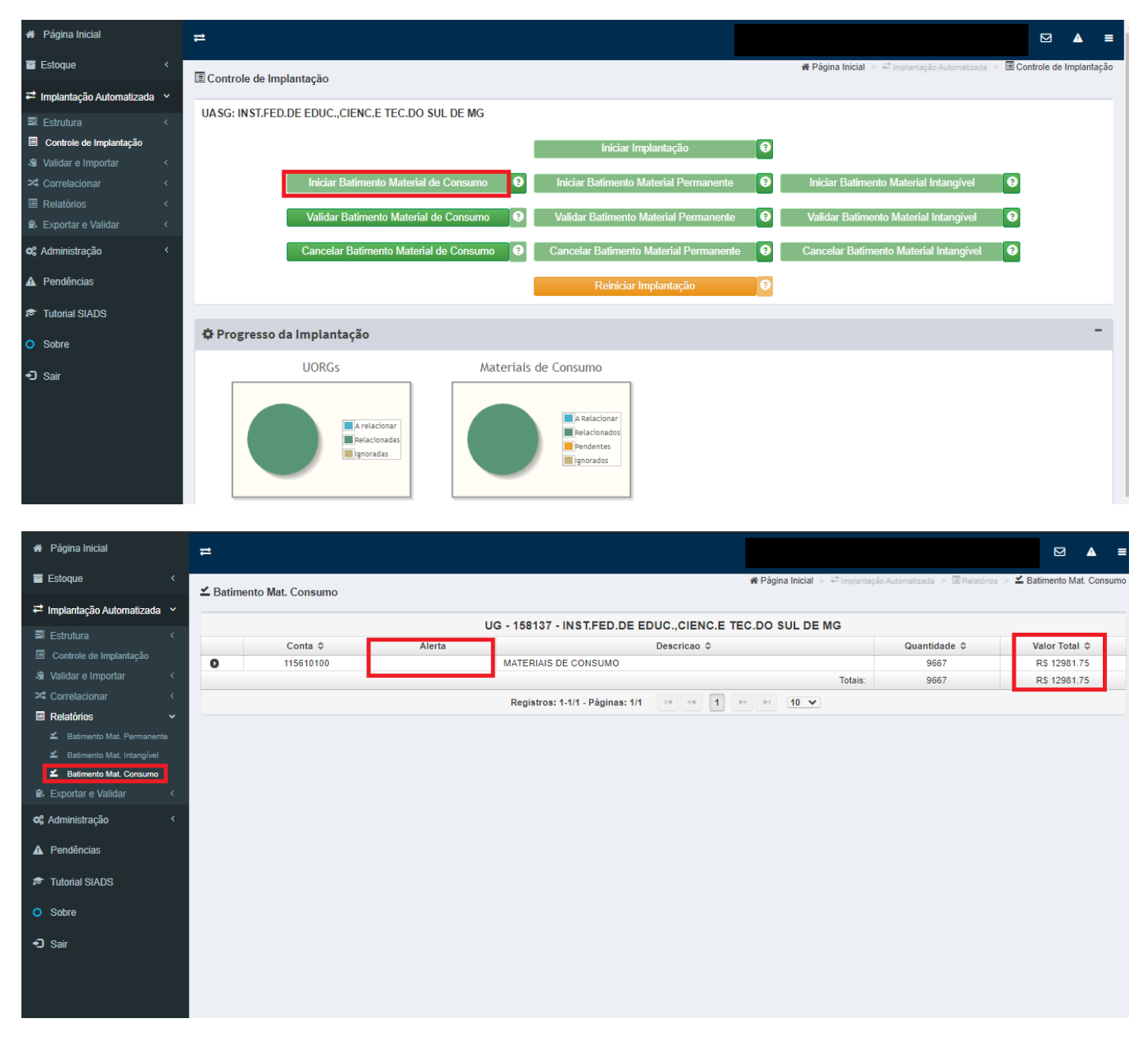

 Dentro do relatório de batimento pode ser verificado o total por subitens e dentro de cada subitem consegue verificar os itens pertencentes àquele grupo de elemento de despesa. Caso necessite poderá ser feito download para excel/libreoffice.

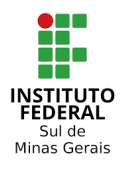

Instituto Federal do Sul de Minas Gerais – IFSULDEMINAS Coordenação Geral de Materiais e Logística - Reitoria

![](_page_8_Picture_3.jpeg)

Coordenação de Infraestutura e Serviços – Campus Pouso Alegre

| 🐐 Página Inicial             | =         |                  |        |                                                          |                              | ☑ ▲ ≣                        |
|------------------------------|-----------|------------------|--------|----------------------------------------------------------|------------------------------|------------------------------|
| Estoque <                    | ∠ Batimen | nto Mat. Consumo |        | 🏶 Página Inicial > 🚅 Implantaçã                          | o Automatizada > 🔳 Relatório | os 🕞 ≚ Batimento Mat. Consum |
| 🔁 Implantação Automatizada 🗸 |           |                  |        |                                                          |                              |                              |
| 🖀 Estrutura 🗸                |           |                  |        | UG - 158137 - INST.FED.DE EDUC.,CIENC.E TEC.DO SUL DE MG |                              |                              |
|                              |           | Conta ¢          | Alerta | Descricao 🗘                                              | Quantidade 🗘                 | Valor Total \$               |
| Controle de Implantação      | 0         | 115610100        |        | MATERIAIS DE CONSUMO                                     | 9667                         | R\$ 12981.75                 |
| 🔏 Validar e Importar 🛛 <     |           | Subitem \$       | Alerta | Descricao 💠                                              | Quantidade \$                | Valor Total 🗘                |
| 龙 Correlacionar <            | 0         | 07               |        | GENEROS DE ALIMENTACAO                                   | 10                           | R\$ 52.70                    |
| 🗖 Relatórias                 | 0         | 16               |        | MATERIAL DE EXPEDIENTE                                   | 6219                         | R\$ 8516.48                  |
| E Relatonos 🗸                | 0         | 17               |        | MATERIAL DE TIC - MATERIAL DE CONSUMO                    | 2980                         | R\$ 1861.23                  |
| 🖌 Batimento Mat. Permanente  | 0         | 19               |        | MATERIAL DE ACONDICIONAMENTO E EMBALAGEM                 | 1                            | R\$ 6.18                     |
|                              | 0         | 21               |        | MATERIAL DE COPA E COZINHA                               | 21                           | R\$ 46.69                    |
| 🚄 Batimento Mat. Consumo     | 0         | 22               |        | MATERIAL DE LIMPEZA E PROD. DE HIGIENIZACAO              | 283                          | R\$ 2041.88                  |
| A Decide Alexandre           | 0         | 26               |        | MATERIAL ELETRICO E ELETRONICO                           | 145                          | R\$ 312.29                   |
| Exportar e validar <         | 0         | 28               |        | MATERIAL DE PROTECAO E SEGURANCA                         | 2                            | R\$ 12.30                    |
| 📽 Administração <            | 0         | 39               |        | MATERIAL P/ MANUTENCAO DE VEICULOS                       | 6                            | R\$ 132.00                   |
|                              |           |                  |        | Registros: 1-9/9 - Páginas: 1/1 🛛 🔫 1 🔛 🖭 10 🗙           |                              |                              |
| A Pendências                 |           |                  |        |                                                          |                              |                              |
| 🕫 Tutorial SIADS             |           |                  |        |                                                          |                              |                              |
|                              |           |                  |        | Totais:                                                  | 9667                         | R\$ 12981.75                 |
| O Sobre                      |           |                  |        | Registros: 1-1/1 - Páginas: 1/1 🛛 🖼 📢 🚺 🔛 🖭 10 🗸         |                              |                              |
| Sair                         |           |                  |        |                                                          |                              |                              |
|                              |           |                  |        |                                                          |                              |                              |
|                              |           |                  |        |                                                          |                              |                              |
|                              |           |                  |        |                                                          |                              |                              |
|                              |           |                  |        |                                                          |                              |                              |

#### Etapa 07 - (SIADS /implantação automatizada/controle de implantação/iniciar batimento material de consumo)

Após dê correlacionados os itens de materiais de consumo deverá fazer o batimento de material de consumo. E para dar início ao batimento clicar em **"Iniciar Batimento de Material de Consumo"**, durante o processo ao passar o mouse no símbolo **"?"** o sistema informa que o batimento foi iniciado.

 O próximo passo é realizar a validação do batimento de material de consumo na opção "Validar Batimento Material de Consumo", mas ao clicar teremos acesso negado. Essa ação só poderá ser executada por usuários com o perfil GAIA-STN.

![](_page_8_Figure_9.jpeg)

![](_page_9_Picture_0.jpeg)

![](_page_9_Picture_2.jpeg)

#### Etapa 08 – Abrir um chamado solicitando o batimento pelo link abaixo (implantação/migração automatizada).

#### https://sisstn.tesouro.gov.br/eservicos-ext/#/public/homeUsuario/Area/1142339

 Preencher os campos conforme solicitados e clicar em abrir chamado. O prazo médio para reposta é de 02 dias úteis.

| ▲ Patrimônio                                                                                                    | ▲ Intangível                                                    |
|----------------------------------------------------------------------------------------------------|-----------------------------------------------------------------|
| Faixa Patrimonial<br>Inclusão, exclusão e transferência de faixa<br>patrimonial                                                                      | Intangível<br>Solicitação de sequencial e orientações<br>gerais |
| ▲ Estoque                                                                                                    | ▲ Transporte                                                    |
| Estoque<br>Esclarecimento de dúvidas sobre Estoque                                                                                                   | Veículo<br>Serviços relacionados a frota de veículos            |
| ▲ Cadastro de UORG                                                                                                    |                                                                 |
| UORG<br>Inclusão, exclusão e alteração de UORG                                                                                                    |                                                                 |
| ▲ Implantação                                                                                                    |                                                                 |
| Preparação de Ambiente<br>Estrutura básica, treinamento e cronograma<br>de implantação Migração Automatizada<br>Reportar erros e solicitar batimento | Migração Manual<br>Solicitar batimento e orientações gerais     |

| brir novo chamado                          |        |                       |   |
|--------------------------------------------|--------|-----------------------|---|
| Dados do serviço                           |        |                       | - |
| Categoria: *                               |        | Subcategoria: *       |   |
| Implantação                                | ~      | Migração Automatizada | ~ |
| Serviço: *                                 |        |                       |   |
| Solicitar batimento                        |        |                       | ~ |
| Prazo de atendimento: 2 Dia(s)             | úteis. |                       |   |
| me *                                       |        |                       |   |
|                                            |        |                       |   |
|                                            |        |                       |   |
| mail *                                     |        |                       |   |
| mail *<br>Ilmoxarifado@ifsuldeminas.edu.br |        |                       |   |
| mail *<br>almoxarifado@ifsuldeminas.edu.br |        |                       |   |

![](_page_10_Picture_0.jpeg)

Instituto Federal do Sul de Minas Gerais – IFSULDEMINAS Coordenação Geral de Materiais e Logística - Reitoria Coordenação de Infraestutura e Serviços – Campus Pouso Alegre

![](_page_10_Picture_3.jpeg)

| Abrir novo chamado                         |                                                                                        | Î |
|--------------------------------------------|----------------------------------------------------------------------------------------|---|
| CPF do Solicitante: *                      |                                                                                        | • |
|                                            |                                                                                        |   |
| Telefone do Solicitante: *                 |                                                                                        |   |
|                                            |                                                                                        |   |
| Código e nome da Unidade Gestora (U        | G): *                                                                                  |   |
| 158137 - Instituto Federal do Sul de Minas | Gerais - Reitoria                                                                      |   |
| Subsistema: *                              |                                                                                        |   |
| ✓ Estoque                                  | Patrimônio                                                                             |   |
|                                            |                                                                                        |   |
| Descrição do chamado *                     |                                                                                        |   |
| B I S = := ??                              |                                                                                        |   |
| Solicito a validação de batimento mater    | rial de consumo (estoque) do Instituto Federal do Sul de Minas Gerais (IFSULDEMINAS) - | 1 |
| Reitoria - UASG 26412 e UG 158137. O i     | nicio do batimento foi realizado dia 10/05/2021.                                       |   |
|                                            |                                                                                        | - |
| 4                                          |                                                                                        | • |

| 🗹 Arc       | quivo (limite m | áximo de 25 MB de                 | e tamanho por arquiv | 0) |  |
|-------------|-----------------|-----------------------------------|----------------------|----|--|
| Adiciona    | Remover         | selecionado(s)                    |                      |    |  |
|             |                 |                                   |                      |    |  |
| 🗸 Não sou i | um robô         | 2                                 |                      |    |  |
|             |                 | reCAPTCHA<br>Privacidade " Termos |                      |    |  |
|             |                 |                                   |                      |    |  |

![](_page_11_Picture_0.jpeg)

Instituto Federal do Sul de Minas Gerais – IFSULDEMINAS Coordenação Geral de Materiais e Logística - Reitoria Coordenação de Infraestutura e Serviços – Campus Pouso Alegre

![](_page_11_Picture_3.jpeg)

| Chamado registrado com sucesso                                                                                                    | × |   |
|----------------------------------------------------------------------------------------------------|---|---|
| Seu Chamado foi enviado com sucesso. Para consulta do andamento de<br>sua solicitação você pode acessar este link e informar o número do<br>chamado e senha que foram enviados para seu e-mail e siga as instruções. |   | e |
| E-mail:                                                                                                    |   |   |
| Número: CH202112307                                                                                                    |   | ľ |
| Categoria: Implantação                                                                                                    |   | l |
| Subcategoria: Migração Automatizada                                                                                                    |   | I |
| Serviço: Solicitar batimento                                                                                                    |   | e |
| Data/Hora de registro: 12/05/2021 08:58                                                                                                    |   | l |
| Previsão de atendimento do chamado: 14/05/2021 08:58                                                                                                    |   |   |
| Retornar ao portal                                                                                                    |   |   |

=> Após o chamado ser registrado será enviado no email informado as informações sobre o chamado que foi aberto. Neste email vai conter o número da solicitação e a senha de acesso para consultar o andamento do chamado. E a consulta poderá ser feita na página do Tesouro Nacional (e-Serviços) ou pelo link enviado no email.

![](_page_11_Picture_6.jpeg)

Verificar seu Chamado

| CH2017000     | 00    |  |  |
|---------------|-------|--|--|
| Senha *       |       |  |  |
|               |       |  |  |
| esqueci minha | senha |  |  |
|               |       |  |  |
| Entrar        |       |  |  |
| Entrar        |       |  |  |
| Entrar        |       |  |  |
| Entrar        |       |  |  |

![](_page_12_Picture_0.jpeg)

![](_page_12_Picture_3.jpeg)

#### => Ao realizar a consulta vai aparecer os detalhes do chamado e o status (andamento da solicitação).

| Detalhes do Chamado CH202112307                                                                                                    |                                                 |
|----------------------------------------------------------------------------------------------------|-------------------------------------------------|
| Chamado                                                                                                    |                                                 |
| Serviço: Implantação > Migração Automatizada > Solicitar batimento                                                                           |                                                 |
| Status: Em Andamenio                                                                                                    |                                                 |
| Data abertura: 12/05/2021 08:58                                                                                                    | Previsão de atendimento: 14/05/2021 08:58       |
| Solicitante:                                                                                                    | E-mail:                                         |
| Fechar ou reabrir chamado     Cancelar     P Cancelar     P Comentários                                                                      |                                                 |
| Dados complementares                                                                                                    |                                                 |
| CPF do Solicitante:<br>Código e nome da Unidade Gestora (UG): 158137 - INSTITUTO FEDERAL DO SUL DE MINAS (REITORIA)                          | Subsistema: Estoque<br>Telefone do Solicitante: |
| Descrição do chamado                                                                                                    |                                                 |
| Solicito a validação de balimento material de consumo (estoque) do Instituto Federal do Sul de Minas (IFSULDEMINAS) - Reitoria 26412/158137. |                                                 |
|                                                                                                    |                                                 |

=> Abaixo a resposta do chamado com solicitação de batimento realizada, pois todas as contas estão conciliadas. O próximo passo é realizar a exportação de Material de Consumo e exportar a Personalização, essas funcionalidades só estarão disponíveis um dia após a conclusão do batimento.

Batimento realizado conforme solicitado, todas as contas estão devidamente conciliadas entre o Siads e o Siafi.

O proximo passo é realizar a exportação MATERIAL DE CONSUMO e exportar PERSONALIZAÇÃO, a funcionalidade estará disponível a partir de 25/05/2021.

Att..

Marcos Gomes

CENTRAL SIADS/STN

![](_page_13_Picture_0.jpeg)

![](_page_13_Picture_3.jpeg)

### **EXPORTAR MATERIAL DE CONSUMO**

#### Etapa 09 - (SIADS /implantação automatizada/exportar e validar/material de consumo)

=> Clicar na opção "Exportar Material de Consumo", conforme abaixo.

|                                   |                                                                                                    |                                                                                                    |                                                                                                    |                                                                                                    |                                                                                                    |                                                                                                    |                                                                     |                          |            | ▲                                                                                                    | =   |
|-----------------------------------|----------------------------------------------------------------------------------------------------|----------------------------------------------------------------------------------------------------|----------------------------------------------------------------------------------------------------|----------------------------------------------------------------------------------------------------|----------------------------------------------------------------------------------------------------|----------------------------------------------------------------------------------------------------|---------------------------------------------------------------------|--------------------------|------------|----------------------------------------------------------------------------------------------------|-----|
| Material de Consumo               |                                                                                                    |                                                                                                    |                                                                                                    |                                                                                                    | *                                                                                                    | Página Inicial >                                                                                                    | 🚅 Implantação Automatizada                                          | > 🖹 Exportar e Validar 🗦 | 🛍 Material | de Consu                                                                                                    | imo |
|                                   |                                                                                                    |                                                                                                    |                                                                                                    |                                                                                                    |                                                                                                    |                                                                                                    |                                                                     |                          |            |                                                                                                    |     |
| Exportação de Material de Consumo |                                                                                                    |                                                                                                    |                                                                                                    |                                                                                                    |                                                                                                    |                                                                                                    |                                                                     |                          |            |                                                                                                    |     |
| Exportar Material de Consumo      | Exportar Personalizaçã                                                                                                    | ão de Materia                                                                                                    | al de Consumo                                                                                                    | 1                                                                                                    |                                                                                                    |                                                                                                    |                                                                     |                          |            |                                                                                                    |     |
|                                   | ,                                                                                                    |                                                                                                    |                                                                                                    |                                                                                                    |                                                                                                    |                                                                                                    |                                                                     |                          |            |                                                                                                    |     |
|                                   |                                                                                                    |                                                                                                    |                                                                                                    |                                                                                                    |                                                                                                    |                                                                                                    |                                                                     |                          |            |                                                                                                    | -   |
| Histórico de exportações          |                                                                                                    |                                                                                                    |                                                                                                    |                                                                                                    |                                                                                                    |                                                                                                    |                                                                     |                          |            |                                                                                                    |     |
|                                   |                                                                                                    |                                                                                                    |                                                                                                    |                                                                                                    |                                                                                                    |                                                                                                    |                                                                     |                          |            |                                                                                                    |     |
|                                   |                                                                                                    |                                                                                                    |                                                                                                    |                                                                                                    |                                                                                                    |                                                                                                    |                                                                     |                          |            |                                                                                                    |     |
| Carga ≎                           | Status \$ 0                                                                                                    | Ciclos \$                                                                                                    | Enviados 🗘                                                                                                    | Lidos \$                                                                                                    | Inseridos<br>\$                                                                                                    | Erros \$                                                                                                    | CPF Gerador \$                                                      | Data do Fluxo 🌣          | L          | pg                                                                                                    |     |
| Nenhum registro encontrado.       |                                                                                                    |                                                                                                    |                                                                                                    |                                                                                                    |                                                                                                    |                                                                                                    |                                                                     |                          |            |                                                                                                    |     |
|                                   |                                                                                                    | Registros:                                                                                                    | : 0-0/0 - Páginas:                                                                                                    | 1/1                                                                                                    | H 10                                                                                                    |                                                                                                    |                                                                     |                          |            |                                                                                                    |     |
|                                   |                                                                                                    |                                                                                                    |                                                                                                    |                                                                                                    |                                                                                                    |                                                                                                    |                                                                     |                          |            |                                                                                                    |     |
|                                   |                                                                                                    |                                                                                                    |                                                                                                    |                                                                                                    |                                                                                                    |                                                                                                    |                                                                     |                          |            |                                                                                                    |     |
|                                   |                                                                                                    |                                                                                                    |                                                                                                    |                                                                                                    |                                                                                                    |                                                                                                    |                                                                     |                          |            |                                                                                                    |     |
|                                   |                                                                                                    |                                                                                                    |                                                                                                    |                                                                                                    |                                                                                                    |                                                                                                    |                                                                     |                          |            |                                                                                                    |     |
|                                   |                                                                                                    |                                                                                                    |                                                                                                    |                                                                                                    |                                                                                                    |                                                                                                    |                                                                     |                          |            |                                                                                                    |     |
|                                   |                                                                                                    |                                                                                                    |                                                                                                    |                                                                                                    |                                                                                                    |                                                                                                    |                                                                     |                          |            |                                                                                                    |     |
|                                   |                                                                                                    |                                                                                                    |                                                                                                    |                                                                                                    |                                                                                                    |                                                                                                    |                                                                     |                          |            |                                                                                                    |     |
|                                   | Material de Consumo     Exportação de Material de Consumo     Exportar Material de Consumo     Mistórico de exportações     Carga �     Nenhum registro encontrado. | Material de Consumo     Exportação de Material de Consumo     Exportar Material de Consumo     Exportar Personalizaçã  Histórico de exportações     Carga      Status      Venhum registro encontrado. | E Material de Consumo         Exportação de Material de Consumo         Exportar Material de Consumo         Histórico de exportações         Carga ©       Status ©         Nenhum registro encontrado.         Registros | E Material de Consumo<br>Exportação de Material de Consumo<br>Exportar Material de Consumo<br>Histórico de exportações<br>Carga © Status © Ciclos © Enviados ©<br>Nenhum registro encontrado.<br>Registros: 0-00 - Páginas: | E Material de Consumo         Exportação de Material de Consumo         Exportar Material de Consumo         Histórico de exportações         Carga ©       Status ©       Ciclos ©       Enviados ©       Lidos ©         Nenhum registro encontrado.       Registros: 0-00 - Páginas: 1/1       Image: Carga © | E Material de Consumo         Exportação de Material de Consumo         Exportar Material de Consumo         Histórico de exportações         Carga ©       Status ©       Ciclos ©       Enviados ©       Inseridos ©         Nenhum registro encontrado.       Registros: 0-00 - Páginas: 1/1       e       e       e> | Registros: 0-0/0 - Páginas: 1/1     Registros: 0-0/0 - Páginas: 1/1 |                          |            | * Página Inicial > Corporante Cadar > & Exportar e Valore > & Material<br>Exportação de Material de Consumo<br>Exportar Material de Consumo<br>Exportar Material de Consumo<br>Histórico de exportações<br>Carga 0 Status 0 Ciclos 0 Enviados 0 Lidos 0 Inseridos<br>Registros: 0-00 - Páginas: 1/1 • • • • • • • • • • • • • • • • • • |     |

#### => Após esse processo aparecerá a mensagem "Exportação Concluída com Sucesso".

| 🕏 Material de Consumo                                                   |          |          |                |                         |                   |         |               | # Página Inicial > ₽ Implantação Automatizada > ® Exp. | artar e Validar 🚿 🖹 Material de |
|-------------------------------------------------------------------------|----------|----------|----------------|-------------------------|-------------------|---------|---------------|--------------------------------------------------------|---------------------------------|
| Exportação de Material de Consumo                                       |          |          |                |                         |                   |         |               |                                                        |                                 |
| Exportar Material de Consumo Exportar Personalização de Material de Con | sumo     |          |                |                         |                   |         | Exportação    | Realizada com sucesso.                                 |                                 |
| Histórico de exportações                                                |          |          |                |                         |                   |         |               |                                                        |                                 |
| Carga ¢                                                                 | Status 0 | Ciclos 0 | Enviados 0     | Lidos 0                 | Inseridos 0       | Erros 0 | CPF Gerador 0 | Data do Fluxo 0                                        | Log                             |
| Temporária - Material de Consumo                                        | Sucesso  | 1 de 1   | 81             | 81                      | 81                | 0       |               | 25/05/2021 08:59:59                                    | ۹                               |
|                                                                         |          |          | Registros: 1-1 | /1 - Páginas: 1/1 🛛 💷 1 | >> >= <b>10 V</b> |         |               |                                                        |                                 |
|                                                                         |          |          |                |                         |                   |         |               |                                                        |                                 |
|                                                                         |          |          |                |                         |                   |         |               |                                                        |                                 |
|                                                                         |          |          |                |                         |                   |         |               |                                                        |                                 |
|                                                                         |          |          |                |                         |                   |         |               |                                                        |                                 |
|                                                                         |          |          |                |                         |                   |         |               |                                                        |                                 |
|                                                                         |          |          |                |                         |                   |         |               |                                                        |                                 |
|                                                                         |          |          |                |                         |                   |         |               |                                                        |                                 |

#### => Verificar se todos os itens foram inseridos e se não houve erro na exportação.

| portação de Material de Consumo<br>Exportar Material de Consumo<br>Exportar Material de Consumo<br>Stórico de exportações<br>Carga ¢ Status ¢ Ciclos ¢ Enviados ¢ Lidos ¢ Înseridos<br>Temporária - Material de Consumo<br>Sucesso 1 de 1 81 81 81 0 25/05/2021 06:59:59 Q<br>Registros: 1-1/1 - Páginas: 1/1 14 44 1 14 14 10 V                                                                                                    | Material de Consumo                                                         |                     |               |                    |             | n Pá     | igina Inicial > 😅 | Împlantação Automatizada | > 🗟 Exportar e Validar > | Material de Consu |     |
|----------------------------------------------------------------------------------------------------|-----------------------------------------------------------------------------|---------------------|---------------|--------------------|-------------|----------|-------------------|--------------------------|--------------------------|-------------------|-----|
| Exportar Material de Consumo Exportar Personalização de Material de Consumo<br>Istórico de exportações          Carga ©       Status ©       Cíclos ©       Enviados ©       Lidos ©       Inseridos ©       CPF Gerador ©       Data do Fluxo ©       Log         Temporária - Material de Consumo       Sucesso       1 de 1       81       61       81       0       25/05/2021 08:59:59       Q         Registros: 1-1/1 - Páginas: 1/1       1       9       10 | xportação de Material de Consumo                                            |                     |               |                    |             |          |                   |                          |                          |                   |     |
| Istórico de exportações<br>Carga � Status � Ciclos � Enviados � Lidos � Inseridos<br>Temporária - Material de Consumo Sucesso 1 de 1 81 81 81 81 0 25/05/2021 08:59:59 Q<br>Registros: 1-1/1 - Páginas: 1/1 ⊭ ≪ 1 ⊭ ⊭ 10 ✓                                                                                                    | Exportar Material de Consumo                                                | Exportar Personaliz | zação de Mate | erial de Consumo   | Þ           |          |                   |                          |                          |                   |     |
| Carga Q     Status Q     Ciclos Q     Enviados Q     Lidos Q     Inseridos Q     Erros Q     CPF Gerador Q     Data do Fluxo Q     Log       Temporária - Material de Consumo     Sucesso     1 de 1     81     81     0     25/05/2021 08:59:59     Q       Registros: 1-1/1 - Páginas: 1/1                                                                                                    | listórico de exportações                                                    |                     |               |                    |             |          |                   |                          |                          |                   |     |
| Temporária - Material de Consumo         Sucesso         1 de 1         81         81         0         25/05/2021 08:59:59         Q           Registros: 1-1/1 - Páginas: 1/1         rel < <td>1         rel          1         rel          25/05/2021 08:59:59         Q</td>                                                                                                    | 1         rel          1         rel          25/05/2021 08:59:59         Q | Carga 🗘             | Status ≎      | Ciclos \$          | Enviados \$ | Lidos \$ | Inseridos<br>≎    | Erros ≎                  | CPF Gerador \$           | Data do Fluxo ≎   | Log |
| Registros: 1-1/1 - Páginas: 1/1 🔤 🔍 1 👘 💷 10 🗸                                                                                                    | Temporária - Material de Consumo                                            | Sucesso             | 1 de 1        | 81                 | 81          | 81       | 0                 |                          | 25/05/2021 08:59:59      |                   |     |
|                                                                                                    |                                                                             |                     | Registros     | : 1-1/1 - Páginas: | 1/1 •• ••   | 1 >>     | 10 🗸              |                          |                          |                   |     |
|                                                                                                    |                                                                             |                     |               |                    |             |          |                   |                          |                          |                   |     |
|                                                                                                    |                                                                             |                     |               |                    |             |          |                   |                          |                          |                   |     |
|                                                                                                    |                                                                             |                     |               |                    |             |          |                   |                          |                          |                   |     |
|                                                                                                    |                                                                             |                     |               |                    |             |          |                   |                          |                          |                   |     |

![](_page_14_Picture_0.jpeg)

![](_page_14_Picture_3.jpeg)

## **EXPORTAR PERSONALIZAÇÃO DE MATERIAL DE CONSUMO**

#### Etapa 10 - (SIADS /implantação automatizada/exportar e validar/material de consumo)

=> Clicar na opção "Exportar Personalização de Material de Consumo", conforme abaixo.

| 希 Página Inicial             | =                                 |                     |              |                    |           |           |                |                            |                          |              | ▲ ≡       |
|------------------------------|-----------------------------------|---------------------|--------------|--------------------|-----------|-----------|----------------|----------------------------|--------------------------|--------------|-----------|
| Estoque <                    | 🕏 Material de Consumo             |                     |              |                    |           | 🏘 Pá      | gina Inicial 🚿 | 🖆 Implantação Automatizada | > 🖹 Exportar e Validar 🗦 | 🖹 Material d | e Consumo |
| ≓ Implantação Automatizada 🗠 |                                   |                     |              |                    |           |           |                |                            |                          |              |           |
| 🛢 Estrutura 🗸                | Exportação de Material de Consumo |                     |              |                    |           |           |                |                            |                          |              |           |
| Controle de Implantação      | Exportar Material de Consumo      | Exportar Personaliz | ação de Mate | rial de Consumo    |           |           |                |                            |                          |              |           |
| 🔏 Validar e Importar 🛛 <     |                                   |                     |              |                    |           |           |                |                            |                          |              |           |
| Correlacionar <              |                                   |                     |              |                    | _         |           |                |                            |                          |              |           |
| Relatórios <                 | Histórico de exportações          |                     |              |                    |           |           |                |                            |                          |              |           |
| 😫 Exportar e Validar 🛛 🗸 🗸   | matorico de exportações           |                     |              |                    |           |           |                |                            |                          |              |           |
| 🛍 UORG                       |                                   |                     |              |                    |           |           |                |                            |                          |              |           |
| 🗟 Material Intangível        | Carga ≎                           | Status \$           | Ciclos \$    | Enviados \$        | Lidos \$  | Inseridos | Erros \$       | CPF Gerador \$             | Data do Fluxo 🗘          | Lo           | q         |
| Material de Consumo          | Transaction Material de Company   | 0                   | 4.4-4        |                    | 04        | Ç         |                |                            | 05/05/0004 00-50-50      | 6            |           |
| K Material Permanente        | Temporaria - Material de Consumo  | Sucesso             | 1 de 1       | 01                 | 01        | 01        |                |                            | 25/05/2021 08:59:59      |              |           |
| 🕫 Administração <            |                                   |                     | Registros    | : 1-1/1 - Paginas: | 1/1 14 <4 |           | 10 V           |                            |                          |              |           |
| A Pendências                 |                                   |                     |              |                    |           |           |                |                            |                          |              |           |
|                              |                                   |                     |              |                    |           |           |                |                            |                          |              |           |
| 🔊 Tutorial SIADS             |                                   |                     |              |                    |           |           |                |                            |                          |              |           |
| O Sobre                      |                                   |                     |              |                    |           |           |                |                            |                          |              |           |
|                              |                                   |                     |              |                    |           |           |                |                            |                          |              |           |
| 🔁 Sair                       |                                   |                     |              |                    |           |           |                |                            |                          |              |           |
|                              |                                   |                     |              |                    |           |           |                |                            |                          |              |           |
|                              |                                   |                     |              |                    |           |           |                |                            |                          |              |           |

=> Após esse processo aparecerá a mensagem abaixo que foi realizado com sucesso. Conferir se todos os itens foram exportados e se não houve erro na exportação.

Depois de realizada a etapa de exportação de material de consumo e exportação de personalização aguardar o dia seguinte para fazer a conferência se houve a exportação correta para o Siads "grande porte - tela preta". Porque o Siads faz o fechamento das operações realizadas de um dia para outro e vai acontecer das informações não está no sistema caso consulte no mesmo dia.

| aterial de Consumo                                                                        |                    |               |                 |         | 🏘 Pá      | gina Inicial > 🖻 | Implantação Automatizad            | a 💈 🖹 Exportar e Validar 🚿     | Material de Con: |
|-------------------------------------------------------------------------------------------|--------------------|---------------|-----------------|---------|-----------|------------------|------------------------------------|--------------------------------|------------------|
| portação de Material de Consumo                                                           |                    |               |                 |         |           |                  | info.gaia.export<br>acao.consumo.s | a.arquivo.pesonaliz<br>ucesso} |                  |
| Exportar Material de Consumo                                                              | Exportar Personali | zação de Mate | rial de Consumo | D       |           |                  |                                    |                                |                  |
| tórico de exportações                                                                     |                    |               |                 |         |           |                  |                                    |                                |                  |
| Carga 🛇                                                                                   | Status ≎           | Ciclos \$     | Enviados 🗘      | Lidos 🗘 | Inseridos | Erros \$         | CPF Gerador \$                     | Data do Fluxo ≎                | Log              |
|                                                                                           | Sucesso            | 1 de 1        | 81              | 81      | 81        | 0                |                                    | 25/05/2021 08:59:59            | Q                |
| Temporária - Material de Consumo                                                          |                    |               |                 |         |           |                  |                                    |                                |                  |
| Temporária - Material de Consumo<br>Temporária - Personalização de Material de<br>Consumo | Sucesso            | 1 de 1        | 81              | 81      | 81        | 0                |                                    | 25/05/2021 09:07:52            | ٩                |

![](_page_15_Picture_0.jpeg)

![](_page_15_Picture_3.jpeg)

# **CONFERÊNCIA DA EXPORTAÇÃO**

#### Etapa 11 - (SIADS /estoque/relatórios/gerar relatório/inventário consumo)

=> No dia seguinte as exportações gerar o relatório "inventário consumo" com a data do dia atual. Caso aconteça um erro e o relatório não for gerado deve-se abrir um chamado no portal do Tesouro Nacional.

| 🖷 Página Inicial             | =                      |                      |                             |               |                      |             |                  | ☑ ▲          | =       |
|------------------------------|------------------------|----------------------|-----------------------------|---------------|----------------------|-------------|------------------|--------------|---------|
| 🔄 Estoque 🗸 🗸                | Come Deletérie         |                      |                             |               | # Página Inicial     | > 🖬 Estoque | > 🖶 Relatórios > | 🖣 Gerar Re   | latório |
| 🛎 Entradas 🛛 <               | Gerar Relatorio        |                      |                             |               |                      |             |                  |              |         |
| 差 Saídas 🛛 <                 | Relatório              |                      |                             |               |                      |             |                  |              |         |
| ₹ Transferências <           | Inventário Consumo     |                      | -                           |               |                      |             |                  |              |         |
| 🖨 Relatórios 🛛 🗸 🗸           |                        |                      |                             | 0.07.1        |                      |             |                  |              | ٦       |
| Gerar Relatório              | Orgao*                 | 459427               | UG^                         | Gestao*       | UURG                 |             | Data Base*       | -            |         |
| 芊 Implantação Automatizada 〈 | 20412                  | 130137               | 15015/                      | 20412         |                      | 2           | 20/03/2021       |              |         |
|                              | Data Início            | Data Fim             | Natureza Bens               | Material      | Unidade de Fornecime | ento        |                  |              | -       |
| 🕫 Administração <            | (f)                    | <u> </u>             | 1 - Material de Consumo 🛛 🔻 |               | Q                    | Ψ.          |                  |              |         |
| A Pendências                 | Conta Contábil Inicial | Conta Contábil Final | Subitem Inicial             | Subitem Final | Tipo                 |             |                  |              |         |
| Tutorial SIADS               |                        |                      |                             |               | Todos                | Ŧ           |                  |              |         |
|                              |                        |                      |                             |               |                      |             |                  |              |         |
| O Sobre                      |                        |                      |                             |               |                      |             | A                |              |         |
| • Sair                       |                        |                      |                             |               |                      |             | 🕒 Limpar 🗎 🗎     | Serar Relato | ono     |
|                              |                        |                      |                             |               |                      |             |                  |              |         |
|                              |                        |                      |                             |               |                      |             |                  |              |         |
|                              |                        |                      |                             |               |                      |             |                  |              |         |
|                              |                        |                      |                             |               |                      |             |                  |              |         |
|                              |                        |                      |                             |               |                      |             |                  |              |         |
|                              |                        |                      |                             |               |                      |             |                  |              |         |
|                              |                        |                      |                             |               |                      |             |                  |              |         |

=> Vai ser gerado o relatório com todos os itens importados para o Siads Web e exportados para o Siads "porte grande - tela preta".

|                               | 26412 - INST.FED.DE EDUC.,CIENC.E TEC.DO SUL DE MG                          |          | MATER  | RIAL: TODOS    |          |             |
|-------------------------------|-----------------------------------------------------------------------------|----------|--------|----------------|----------|-------------|
|                               | 158137 - INST.FED.DE EDUC.,CIENC.E TEC.DO SUL DE MG                         |          | CO     | NTA: 1 a 99999 | 99999    |             |
| SIADS                         | 26412 - NST FED DE EDUC, CIENC E TEC DO SUL DE MG                           |          | SUBI   | TFM: 1 a 99    |          |             |
|                               |                                                                             |          | ΠΔΤΔ Β | ASE: 26/05/202 | 1        |             |
|                               |                                                                             | ENDERECO | SALDO  | CONSUMO        | VALOR    |             |
| TIEM MATERIAL/ UNIDA          | DE FORNECIMENTO                                                             | ENDEREÇO | JALDO  | MEDIO          | UNITARIO | VALOR TOTAL |
| CONTA: 115610100 - MATERIAI   | S DE CONSUMO                                                                |          |        |                |          |             |
| SUBITEM: 07 - GENEROS DE AL   | LIMENTACAO                                                                  |          |        |                |          |             |
| 000749214 - ADOCANTE LIQUID   | O LIMPIDO TRANSPARENTE, SACARINA SODICA CICLAMATO DE SODIO E                | RET-ALM  | 10     | 0              | 5,27     | 52,70       |
| TOTAL SUBITEM: 07 - GENERO    | S DE ALIMENTACAO                                                            |          |        |                |          | 52,70       |
| SUBITEM: 16 - MATERIAL DE E   | XPEDIENTE                                                                   |          |        |                |          |             |
| 000048550 - APONTADOR PARA    | LAPIS EM PLASTICO SIMPLES - 00001 - UN                                      | RET-ALM  | 99     | 0              | 0,99     | 98,01       |
| 000056642 - CLIPE PARALELO A  | ACO NIQUELADO 8/0 - 00156 - CAIXA 25 UN                                     | RET-ALM  | 35     | 0              | 1,01     | 35,35       |
| 000060291 - COLCHETE PARA F   | IXAR PAPEL NUMERO 9 - 00220 - CAIXA 72 UN                                   | RET-ALM  | 14     | 0              | 2,25     | 31,50       |
| 000085570 - ESPIRAL PLASTICO  | 0 12 MM - 00201 - PACOTE 100 UN                                             | RET-ALM  | 5      | 0              | 6,41     | 32,05       |
| 000087220 - BANDEJA PARA EX   | PEDIENTE EM ACRILICO MODELO DUPLA - 00001 - UN                              | RET-ALM  | 2      | 0              | 22,82    | 45,64       |
| 000095249 - LIVRO ATA 50 FOLH | HAS 160 X 230MM - 00001 - UN                                                | RET-ALM  | 18     | 0              | 3,00     | 54,00       |
| 000103535 - FITA ADESIVA PLA  | STICA TRANSPARENTE 50MM X 50MM NA COR INCOLOR - 00692 - ROLO 1 UNID         | RET-ALM  | 23     | 0              | 2,59     | 59,57       |
| 000120146 - PRANCHETA PORT    | ATIL ACRILICO NA COR FUME - 00001 - UN                                      | RET-ALM  | 1      | 0              | 8,84     | 8,84        |
| 000121541 - CAPA PARA ENCAD   | DERNACAO PVC TRANSPARENTE - 00001 - UN                                      | RET-ALM  | 856    | 0              | 0,17     | 145,52      |
| 000128716 - MINA DE GRAFITE   | DE 0,9MM HB NA COR GRAFITE - 00900 - TUBO 12 GRF                            | RET-ALM  | 150    | 0              | 0,42     | 63,00       |
| 000183733 - LACRE DE SEGUR/   | ANCA NYLON PINO - 00201 - PACOTE 100 UN                                     | RET-ALM  | 18     | 0              | 7,36     | 132,48      |
| 000198340 - GRAMPO PARA PR    | OCESSO EM ALUMINIO EM TIPO TRILHO - 00061 - CAIXA 50 UN                     | RET-ALM  | 55     | 0              | 5,00     | 275,00      |
| 000226050 - CANETA ESFEROG    | RAFICA MEDIA PRETA PLASTICO TRANSPARENTE - 00001 - UN                       | RET-ALM  | 34     | 0              | 0,38     | 12,92       |
| 000237698 - GRAMPO PARA GR    | AMPEADOR EM ACO GALVANIZADO 9/14 - 00219 - CAIXA 5000 UN                    | RET-ALM  | 5      | 0              | 13,49    | 67,45       |
| 000295590 - ENVELOPE OFICIO   | PAPEL BRANCO 75 G/M2 BOLSA MEDINDO 114 X 229 MM BRANCA - 00001 - UN         | RET-ALM  | 564    | 0              | 0,14     | 78,96       |
| 000303780 - CAPA PARA ENCAD   | DERNACAO PVC PRETA - 00001 - UN                                             | RET-ALM  | 856    | 0              | 0,16     | 136,96      |
| 000339199 - PERFURADOR PAR    | A PAPEL ACO 20 FOLHAS - 00001 - UN                                          | RET-ALM  | 11     | 0              | 9,39     | 103,29      |
| 000350788 - GRAMPEADOR ME     | SA, MATERIAL: FERRO, CAPACIDADE: 100 FOLHAS 23/6, 23/8 E 23/10 - 00001 - UN | RET-ALM  | 1      | 0              | 38,75    | 38,75       |
| 000350796 - GRAMPEADOR ME     | SA, CAPACIDADE: 30 FOLHAS, MATERIAL: FERRO 28/8 - 00001 - UN                | RET-ALM  | 2      | 0              | 24,05    | 48,10       |
| 000391638 - PASTA ARQUIVO A   | Z, SEM ELASTICO PAPELAO PRENSADO 350 X 280 MM, LOMBADA 85 MM PRETA -        | RET-ALM  | 122    | 0              | 4,43     | 540,46      |
|                               |                                                                             |          |        |                |          |             |

![](_page_16_Picture_0.jpeg)

![](_page_16_Picture_2.jpeg)

Coordenação Geral de Materiais e Logística - Reitoria Coordenação de Infraestutura e Serviços – Campus Pouso Alegre

=> Na última página do relatório vai ter o valor total dos materiais de consumo. Conferir este valor com o relatório de batimento (implantação automatizada/relatórios/batimento material de consumo) se estão com valores iguais.

| SIADS                         | 26412 - INST.FED.DE EDUC.,CIENC.E TEC.DO SUL DE MG<br>158137 - INST.FED.DE EDUC.,CIENC.E TEC.DO SUL DE MG<br>26412 - NST.FED.DE EDUC.,CIENC.E TEC.DO SUL DE MG<br>INVENTÁRIO - MATERIAL DE CONSUMO |          | MATER<br>CO<br>SUBI<br>DATA B | RIAL: TODOS<br>NTA: 1 a 999999<br>TEM: 1 a 99<br>ASE: 26/05/2021 | 99999             |             |
|-------------------------------|----------------------------------------------------------------------------------------------------|----------|-------------------------------|------------------------------------------------------------------|-------------------|-------------|
| ITEM MATERIAL/ UNIDAD         | DE FORNECIMENTO                                                                                                    | ENDEREÇO | SALDO                         | CONSUMO<br>MEDIO                                                 | VALOR<br>UNITARIO | VALOR TOTAL |
| CONTA: 115610100 - MATERIAIS  | DE CONSUMO                                                                                                    |          |                               |                                                                  |                   |             |
| SUBITEM: 39 - MATERIAL P/ MAN | NUTENCAO DE VEIC                                                                                                    |          |                               |                                                                  |                   |             |
| 000854565 - DISCO TACOGRAFO   | DML 7DIAS 125KM/H - 00001 - UN                                                                                                    | RET-ALM  | 6                             | 0                                                                | 22,00             | 132,00      |
| TOTAL SUBITEM: 39 - MATERIAL  | P/MANUTENCAO DE VEIC                                                                                                    |          |                               |                                                                  |                   | 132,00      |
| TOTAL CONTA: 115610100 - MAT  | TERIAIS DE CONSUMO                                                                                                    |          |                               |                                                                  |                   | 12.981,75   |
| Total Geral:                  |                                                                                                    |          |                               |                                                                  |                   | 12.981,75   |

| # Página Inicial             | =                       |        |                                                         |                             | ⊠ ▲ ≡                      |
|------------------------------|-------------------------|--------|---------------------------------------------------------|-----------------------------|----------------------------|
| Estoque <                    | ✓ Batimento Mat Consumo |        | 🕷 Página Inicial 🗦 🗮 implantação                        | Automatizada > 🗉 Relatórios | > 🗳 Batimento Mat. Consumo |
| ≓ Implantação Automatizada 🗸 |                         |        |                                                         |                             |                            |
| ≅ Estrutura <                |                         | U      | G - 158137 - INST.FED.DE EDUC.,CIENC.E TEC.DO SUL DE MG |                             |                            |
| Controle de Implantação      | Conta 🗘                 | Alerta | Descricao 🗘                                             | Quantidade \$               | Valor Total 🗢              |
| 🖞 Validar e Importar 🧹       | 0 115610100             |        | MATERIAIS DE CONSUMO                                    | 9667                        | R\$ 12981.75               |
|                              |                         |        | Totais:                                                 | 9667                        | R\$ 12981.75               |
|                              |                         |        | Registros: 1-1/1 - Páginas: 1/1 🛛 🕫 🔄 1 🔛 🖭 10 🗸        |                             |                            |
| Relatórios                   |                         |        |                                                         |                             |                            |
| Batimento Mat. Permanente    |                         |        |                                                         |                             |                            |
| Batimento Mat. Intangível    |                         |        |                                                         |                             |                            |
| Batimento Mat. Consumo       |                         |        |                                                         |                             |                            |
| 🕏 Exportar e Validar 🛛 <     |                         |        |                                                         |                             |                            |
| oc Administração <           |                         |        |                                                         |                             |                            |
| A Pendências                 |                         |        |                                                         |                             |                            |
| 🔊 Tutorial SIADS             |                         |        |                                                         |                             |                            |
| O Sobre                      |                         |        |                                                         |                             |                            |
| + <b>⊃</b> Sair              |                         |        |                                                         |                             |                            |
|                              |                         |        |                                                         |                             |                            |
|                              |                         |        |                                                         |                             |                            |
|                              |                         |        |                                                         |                             |                            |

![](_page_17_Picture_0.jpeg)

Coordenação de Infraestutura e Serviços - Campus Pouso Alegre

![](_page_17_Picture_2.jpeg)

# EFETIVAÇÃO IMPLANTAÇÃO MATERIAL DE CONSUMO

#### Etapa 12 - (SIAFI HOD/SIADS/ESTOQUE/IMPLANTA/CONSUMO/EFETIVA IMPLANTAÇÃO)

Após a conclusão das etapas anteriores é necessário realizar a efetivação da implantação do material de consumo. E ao efetivar a implantação do material de consumo, nada mais pode ser feito. Por exemplo, fazer ou alterar o saldo de um ou mais itens ou qualquer outra operação que implique em mudanças no sistema, não poderá ser realizada.

A efetivação é realizada no subsistema "estoque" do SIAFI Hod. Informar UG e data da implantação. Após a confirmação da data da implantação, implicará na implantação dos saldos de material de consumo na unidade gestora, não permitindo novo acesso à transação. Após a realização o sistema estará pronto para ser utilizado em todos os seus módulos de almoxarifado e não será mais possível fazer alterações.

=> Entrar no SIAFI HOD, módulo SIADS.

| POSICIONE O CURSOR NA LI | NHA DO SISTEM  | A DESEJA | DO E TECLE <enter>:</enter>                                  |
|--------------------------|----------------|----------|--------------------------------------------------------------|
| NOME                     | BASE           | PSEUDO   | DESCRICAO                                                    |
|                          |                |          |                                                              |
| SENHA-REDE               | BSB03<br>BSB02 |          | SISTEMA DE CONTROLE DE ACESSO<br>SIST INT DE ADM DE SERVICOS |
| SIAFI                    | BSB03          | SF       | SISTEMA DE ADMIN. FINANCEIRA                                 |
| SIASG                    | BSB03          | SS       | SIST.INTEG.DE ADM.SERV.GERAIS                                |
|                          |                |          |                                                              |
|                          |                |          |                                                              |
|                          |                |          |                                                              |
|                          |                |          |                                                              |

=> Para efetivar o material de consumo, coloque o cursor na linha da aplicação correspondente e tecle "enter".

| POSICIONE O CURSOR N | NA ( | DPCAO DESEJADA E PRESSIONE (ENTER) |
|----------------------|------|------------------------------------|
| BOLSA                | _    | BOLSA DE MATERIAIS                 |
| CADMAT               | -    | CADASTRO DE MATERIAL E SERVICO     |
| CADORG               | -    | CADASTRO DE ORGAOS                 |
| CADTER               | -    | CADASTRO DE TERCEIROS              |
| CONCILIA             | ->   | BATIMENTO SIADS X SIAFI            |
| ESTOQUE              | -    | CONTROLE DE ESTOQUES               |
| PATRIM               | -    | CONTROLE DE BENS MOVEIS            |
| RELATORIOS           | ->   | CONTROLE DE IMPRESSAO              |
| TABELAS              | -    | TABELAS DE APOIO                   |
|                      |      |                                    |

CONTINUA...

![](_page_18_Picture_0.jpeg)

![](_page_18_Picture_2.jpeg)

=> Para acessar as aplicações, coloque o cursor na linha da aplicação correspondente e tecle "enter".

| POSICIONE O CURSOR | NA OPCAO DESEJADA E PRESSIONE KENTE |
|--------------------|-------------------------------------|
|                    |                                     |
| ENTRADAS           | -> CONSUMO / PERMANENTE             |
| GERENCIAL          | -> GERENCIAL                        |
| IMPLANTA           | -> IMPLANTA SALDO CONSUMO/PERMAN.   |
| RECUPERA           | -> CONSULTAS/RELATORIOS             |
| RESSUPRI           | -> RESSUPRIMENTO                    |
| SAIDAS             | -> CONSUMO / PERMANENTE             |
|                    |                                     |
|                    |                                     |
|                    |                                     |

=> Digite "X" na aplicação "CONSUMO" e tecle "enter" para prosseguir.

| SIADS, ESTOQUE, IMPLA   | NTA ( IMPLANTA SALDO CON | SUMO/PERMAN. ) |  |
|-------------------------|--------------------------|----------------|--|
| DATA: 27/05/2021        | HORA: 09:03:17           | USUARIO:       |  |
| UASG : 158137 - INST.FR | ED.DE EDUC.,CIENC.E TEC. | DO SUL DE MG   |  |
| ( X ) CONSUMO           |                          |                |  |
| ( _ ) PERMANEN          | ſE                       |                |  |
|                         |                          |                |  |

![](_page_19_Picture_0.jpeg)

![](_page_19_Picture_2.jpeg)

=> Marque "X" na opção "EFETIVA IMPLANTAÇÃO" e tecle "enter" para prosseguir.

![](_page_19_Figure_4.jpeg)

=> Digite o código da UG e tecle "enter".

![](_page_19_Picture_6.jpeg)

![](_page_20_Picture_0.jpeg)

![](_page_20_Picture_2.jpeg)

=> Digite a data da implantação, a data a ser usada é a data atual do dia que está implantando, se informar uma data posterior o sistema apresenta uma mensagem e não deixa prosseguir. Note que o sistema apresenta uma mensagem alertando que a transação não estará mais disponível após a confirmação. Tecle "enter" para prosseguir.

| SIADS, ESTOQUE, IMPLANTA SAL | DO ( EFETIVA IMPLANTA | CAO )       |
|------------------------------|-----------------------|-------------|
| DATA: 27/05/2021             | HORA: 09:05:39        | USUARIO:    |
|                              |                       |             |
| UASG: 158137 - INST.FED.DE   | EDUC.,CIENC.E TEC.DO  | SUL DE MG   |
| UG : 158137 - INST.FED.DE    | EDUC.,CIENC.E TEC.DO  | SUL DE MG   |
| DATA DA IMPLANTACAO: 28052   | 021                   |             |
|                              |                       |             |
|                              |                       |             |
|                              |                       |             |
|                              |                       |             |
|                              |                       |             |
|                              |                       |             |
|                              |                       |             |
|                              |                       |             |
|                              |                       |             |
| HTENCHU! H INFORMHCHU E C    | DE MOTERIOL DE CONCUM | IMH IMPLICH |
| CESTORO NOO SENDO DERMITI    | DO NOVO ACESSO A ESTA |             |
| GESTORH, NHO SENDU PERMITI   | DO NOVO HCESSO H ESTH | TRHINSHCHU. |
|                              |                       |             |

=> O sistema solicita a confirmação da implantação. Digite "S" no campo "CONFIRMA IMPLANTAÇÃO" e tecle "enter".

![](_page_20_Picture_6.jpeg)

![](_page_21_Picture_0.jpeg)

![](_page_21_Picture_2.jpeg)

=> Após a realização de todos os passos, o sistema estará pronto para ser utilizado em todos os seus módulos e não será mais possível realizar modificações. A efetivação foi efetuada com sucesso.

![](_page_21_Picture_4.jpeg)

=> No exemplo abaixo, ao tentar fazer uma efetivação após a implantação, o sistema apresenta uma mensagem de alerta, informando que o estoque já foi implantado nesta UG.

![](_page_21_Picture_6.jpeg)